Le site de la Téléc@rdiologie -BIOTRONIK Home Monitoring® Guide étape par étape

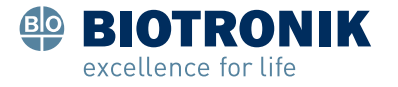

## Contenu

| 1  | Ouverture de session en ligne                         | 5  |
|----|-------------------------------------------------------|----|
| 2  | Acceptation des conditions d'utilisation              | 9  |
| 3  | Ajout d'un nouveau patient                            | 13 |
| 4  | Configuration du Remote Scheduling                    | 17 |
| 5  | Changement des options de notification d'événements   | 21 |
| 6  | Changement des notifications selon l'approche IN-TIME | 27 |
| 7  | Création d'un masque d'options                        | 33 |
| 8  | Ajout d'un nouvel utilisateur                         | 37 |
| 9  | Ajout d'un nouveau groupe de patients                 | 43 |
| 10 | Examen d'un patient                                   | 47 |
| 11 | Impression et exportation                             | 61 |

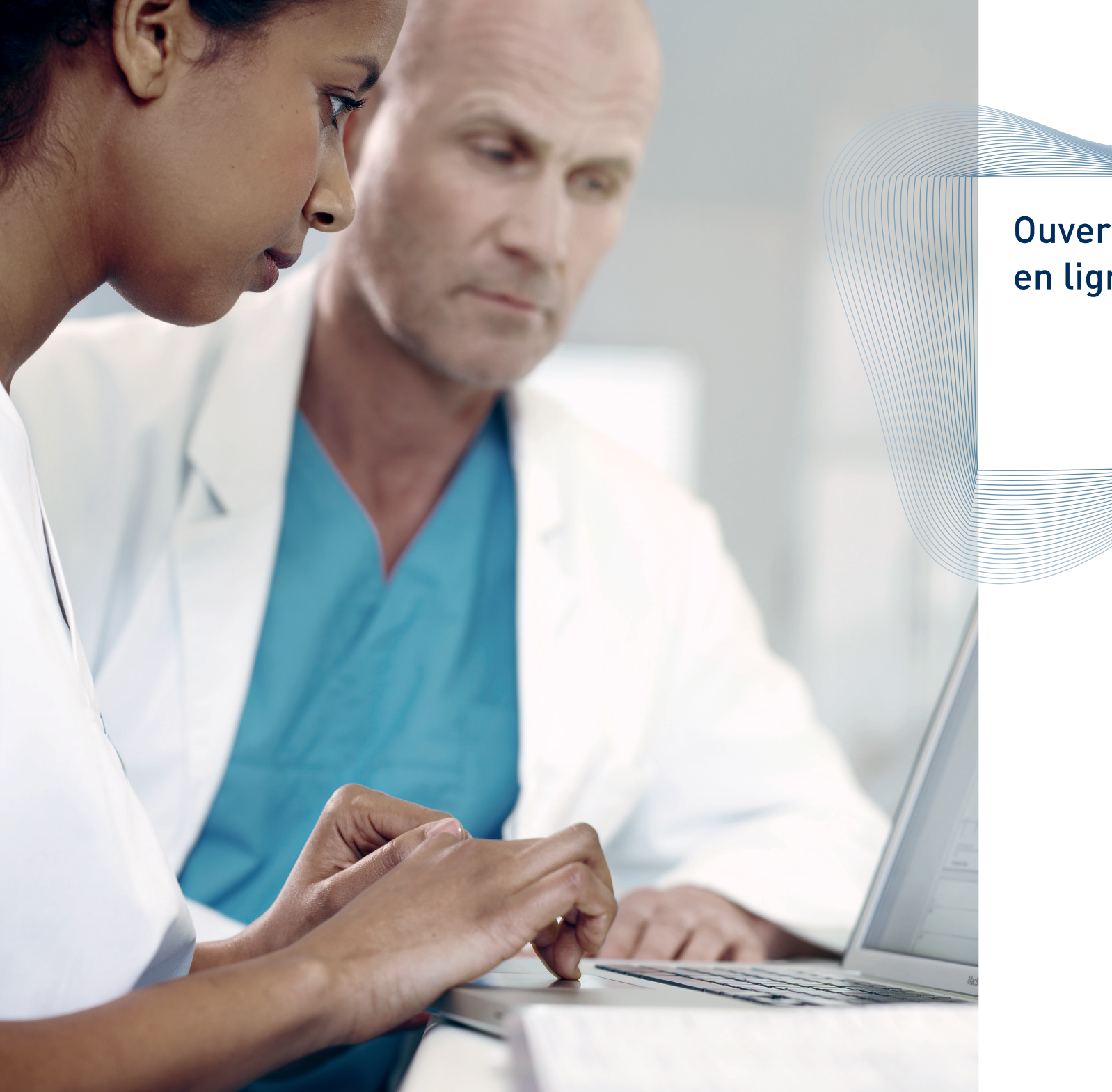

## Ouverture de session en ligne

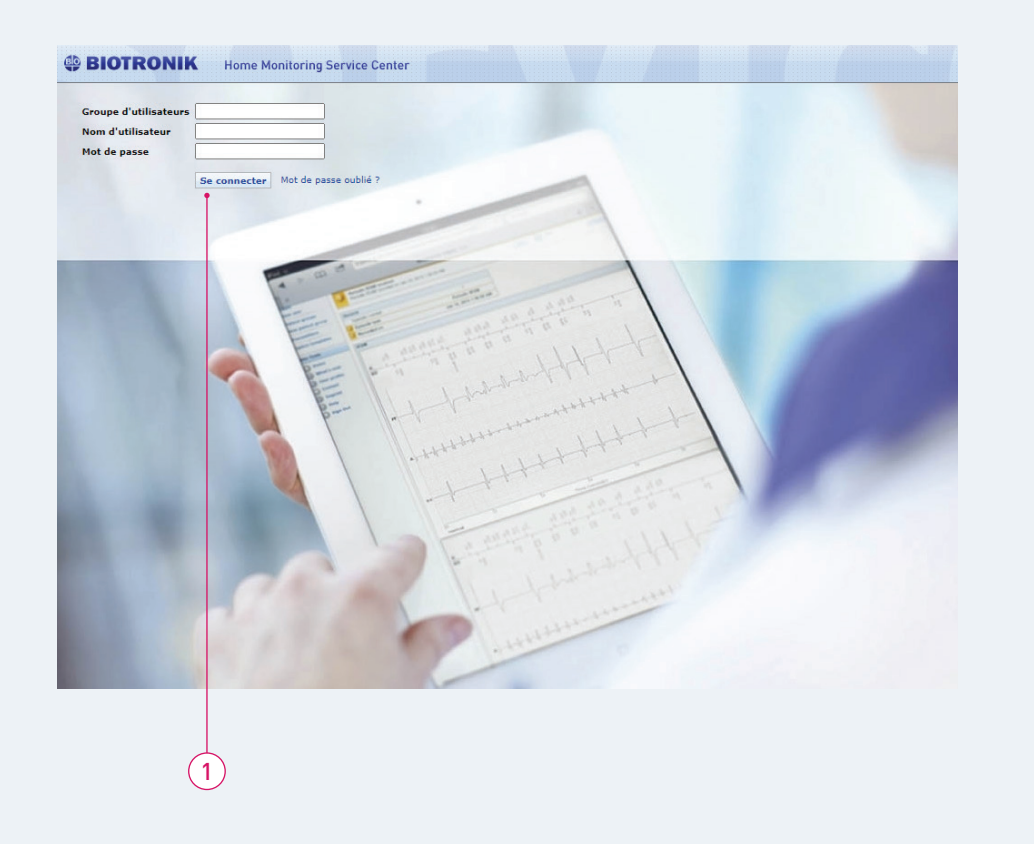

## Ouverture de session en ligne

Veuillez saisir le groupe d'utilisateur, le nom d'utilisateur et le mot de passe dans chaque champ associé. Les trois entrées sont sensibles aux majuscules et aux minuscules.

- Le mot de passe pour les nouveaux utilisateurs sera envoyé par e-mail, comme indiqué sur le formulaire d'inscription.
- Après votre première connexion, vous êtes invité à modifier votre mot de passe.
   La fenêtre pour changer le mot de passe s'ouvre automatiquement.
- 1 Cliquez sur « Se connecter ».

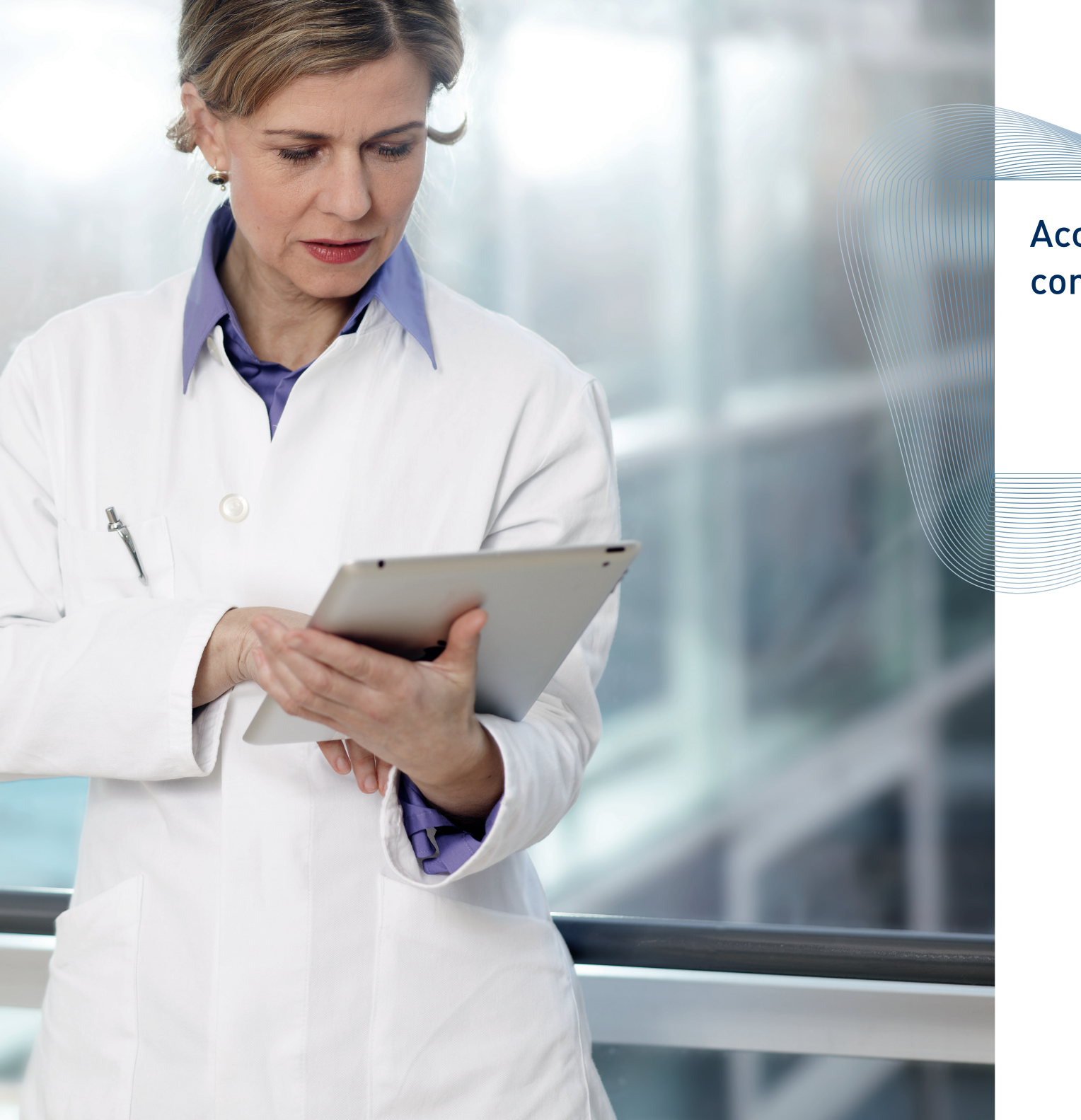

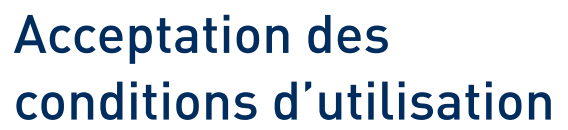

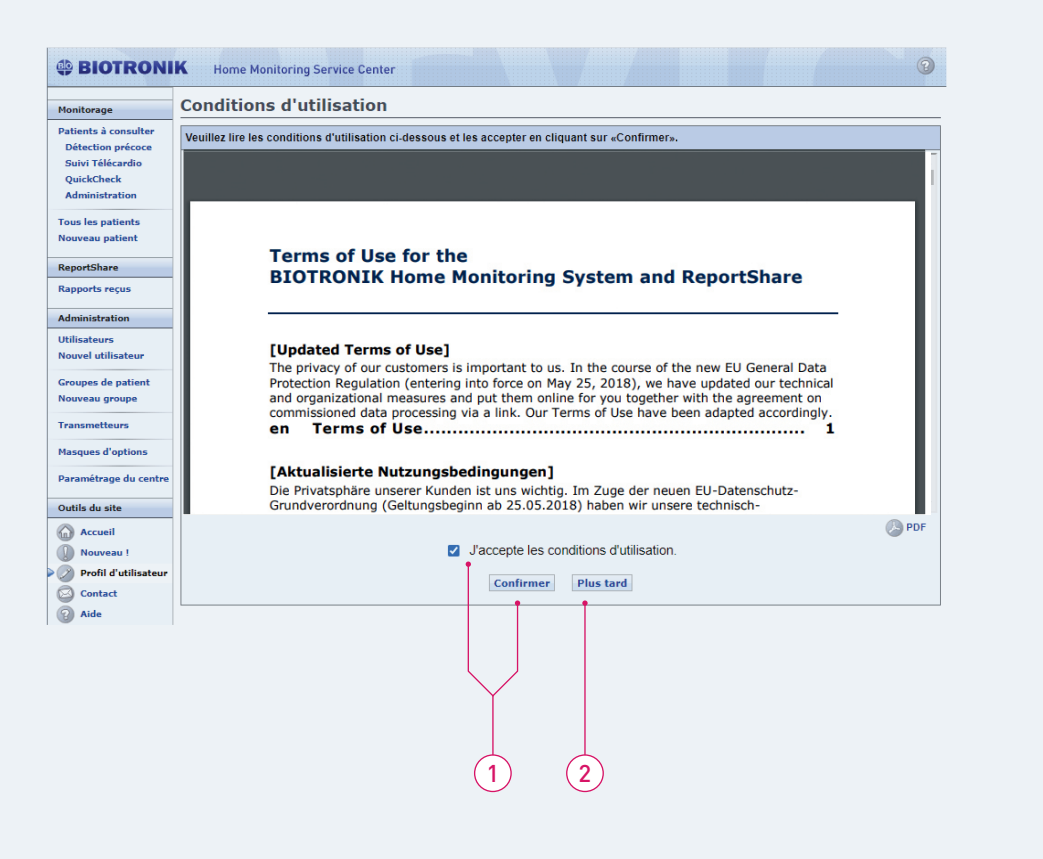

#### Acceptation des conditions d'utilisation

Après votre première connexion, vous êtes invité à accepter les conditions d'utilisation. Les conditions d'utilisation sont disponibles en cinq langues.

- 1 Accepter les conditions d'utilisation et continuer.
- 2 Sept jours après avoir choisi « Plus tard », il vous sera à nouveau demandé d'accepter les conditions.

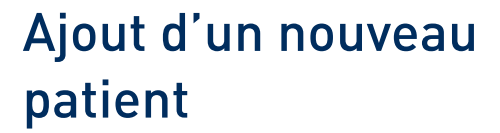

#### Remarque :

Avant d'ajouter un nouveau patient, vérifiez que la prothèse est compatible avec la Téléc@rdiologie, c'est-à-dire qu'elle dispose de l'option « -T » et que la Téléc@rdiologie est activée sur la prothèse.

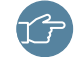

ZONE RÉSERVÉE UNIQUEMENT AUX UTILISATEURS DISPOSANT D'UN ACCÈS COMPLET

| Monitorage                                | Nouveau patient              |                                                        |              |
|-------------------------------------------|------------------------------|--------------------------------------------------------|--------------|
| Patients à consulter<br>Détection précoce | Données patient              |                                                        |              |
| Suivi Télécardio                          | Les cases marquées d'un (    | (*) doivent être remplies.                             |              |
| QuickCheck                                | Donneés générales            |                                                        |              |
| Administration                            | ID patient *                 |                                                        |              |
| Tous les patients                         | Groupe de patients *         | Batiant group 1                                        |              |
| Nouveau patient                           | NS de la prothèse: *         |                                                        |              |
| ReportShare                               | PID de la prothèse           |                                                        |              |
| Rapports reçus                            | Pib de la protitese          | (inutile d'entrer le PID pour les anciennes protheses) |              |
|                                           | Type de prothèse             | Identifier                                             |              |
| Administration                            | Date d'implantation          |                                                        |              |
| Utilisateurs                              | Indication                   | ✓                                                      |              |
| Transmetteurs<br>Masques d'options        |                              |                                                        |              |
| Parametrage du centre                     | Données personnelles patient |                                                        |              |
| Outils du site                            | Prénom                       |                                                        |              |
| Accueil                                   | Nom                          |                                                        |              |
| Nouveau !                                 | Date de naissance            |                                                        |              |
| Profil d'utilisateur                      | Sexe                         | Homme Femme A Inconnu                                  |              |
| Contact                                   | Coordonnées                  | Téléphone 1: Autres                                    |              |
| Aide                                      | Données patient supplémentai | res                                                    |              |
| Se déconnecter                            | Personne à contacter         | Nom 1:                                                 |              |
|                                           |                              | Téléphone 1: Autres                                    |              |
|                                           | Médecin traitant             | Nom 1:                                                 |              |
|                                           |                              |                                                        | Continuer >> |
|                                           |                              |                                                        |              |

 $\bigcirc$ 

#### Ajout d'un nouveau patient

Pour enregistrer un nouveau patient vous devez saisir les données de base du patient :

- 1 Saisir un code d'identification de patient ou un numéro d'enregistrement.
- 2 Sélectionner le groupe de patients auquel le nouveau patient doit être assigné.
- **3** Saisir le numéro de série et le PID\* de la prothèse, puis cliquez sur « Identifier ».
- 4 Choisir l'indication.
- **5** Cliquer ici pour continuer.

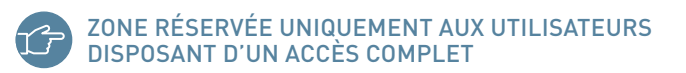

## Configuration du Remote Scheduling

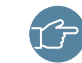

17

ZONE RÉSERVÉE UNIQUEMENT AUX UTILISATEURS DISPOSANT D'UN ACCÈS COMPLET

UNIQUEMENT POUR CERTAINES PROTHÈSES

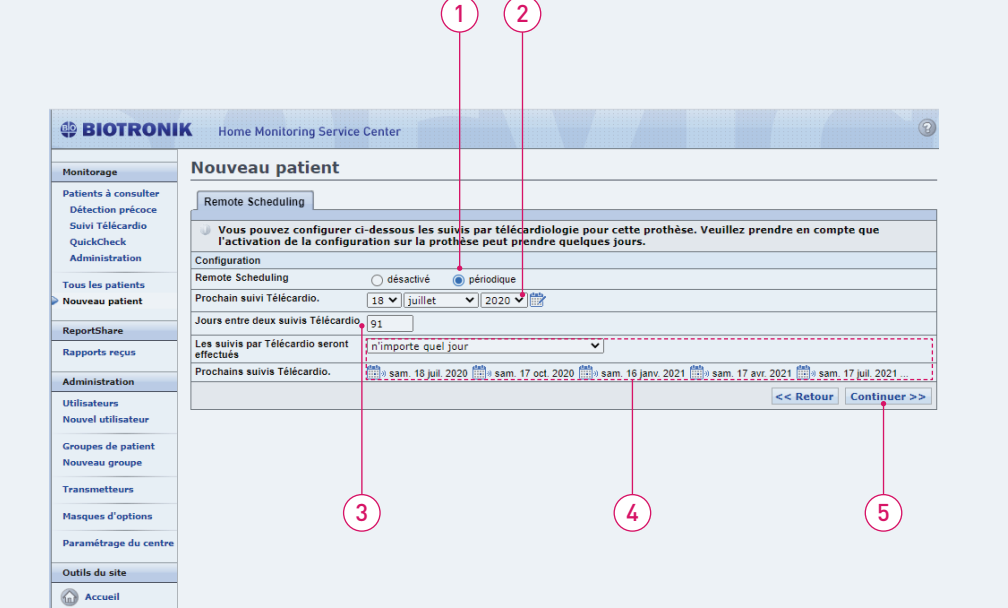

ZONE RÉSERVÉE UNIQUEMENT AUX UTILISATEURS DISPOSANT D'UN ACCÈS COMPLET

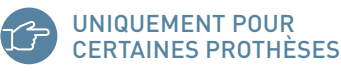

Configuration du Remote Scheduling

Les données enregistrées par la prothèse du patient sont transmises tous les jours sur le site de la Téléc@rdiologie -BIOTRONIK Home Monitoring, la transmission des données est donc quotidienne.

Avec le Remote Scheduling, vous pouvez définir des dates de suivis programmées afin d'obtenir des EGM périodiques, via le site de la Téléc@rdiologie :

- 1 Cliquer sur « Périodique » pour activer ou « Désactiver » le Remote Scheduling.
- 2 Fixer la date du prochain suivi par Téléc@rdiologie.
- Définir la période minimale qui doit exister entre deux suivis par Téléc@rdiologie.
- 4 Sélectionner le jour de la semaine où vous souhaitez recevoir le suivi par Téléc@rdiologie. Le jour choisi dépend de l'organisation de votre clinique. Vos cinq prochains suivis par Téléc@rdiologie programmés apparaîtront automatiquement. Veuillez noter que d'autres suivis par Téléc@rdiologie sont prévus au-delà de ces dates et qu'aucune autre action n'est nécessaire.
- **5** Cliquer ici pour continuer.

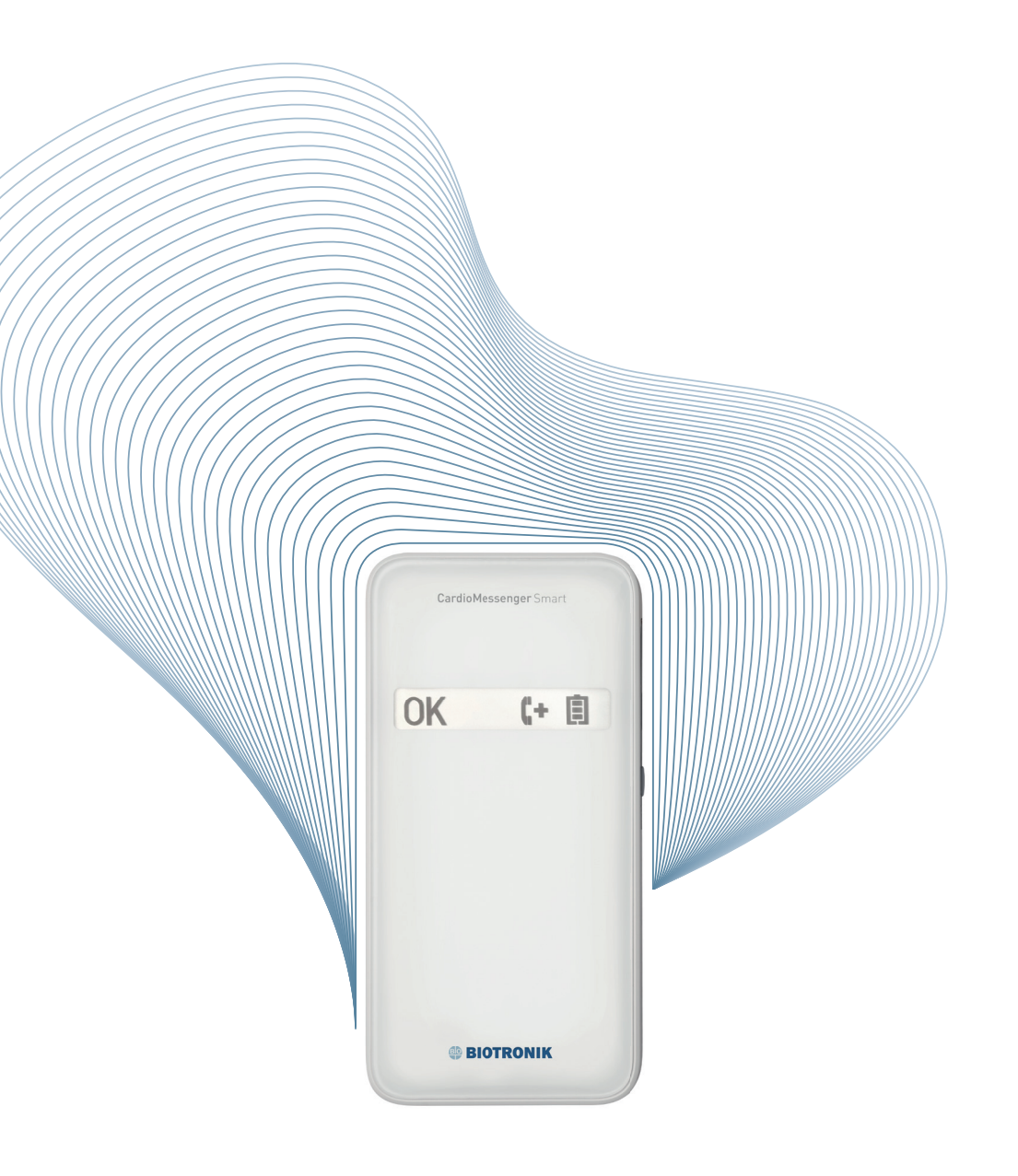

Changement des options de notification d'événements

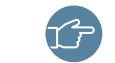

ZONE RÉSERVÉE UNIQUEMENT AUX UTILISATEURS DISPOSANT D'UN ACCÈS COMPLET

| BIOTRONII                                                                                                    | K Home Monitoring Service Center                                                                                                    |                                                              |
|----------------------------------------------------------------------------------------------------|----------------------------------------------------------------------------------------------------|--------------------------------------------------------------|
| Ionitorage                                                                                                    | Val-60782210  Betour à l'aperqui C C Patient 0 / 0 Patient 0 / 0                                                                                                    | ) (filtré) 💿 💿 🕭 PDF 🌔 Expo                                  |
| atients à consulter<br>Détection précoce<br>Suivi Télécardio                                                                                                    | ① Statut le 6 juil. 2020 02:51                                                                                                    | Iperia 7 HF-T QP / NS: 60782210<br>Implantation: 3 déc. 2015 |
| QuickCheck                                                                                                    | 3 Statut Réglages Enregistrements Historique Profil du patient Options                                                                                                    |                                                              |
| ous les patients                                                                                                    | Il n'y a pas de canal de communication actif pour ce groupe de patients en ce moment. Les<br>notification" et "Jaune + notification" ne déclencheront donc pas de notification jusqu'à ce e<br>soient activés.                                                                                                    | options marquées "rouge +<br>que les canaux de communication |
| and the second second sec | Options appliquées : Options individuelles                                                                                                    | 🗹 Edite                                                      |
| leportsnare                                                                                                    | Prothèse                                                                                                    |                                                              |
| apports reçus                                                                                                    | ● + ☑ Special device status, ICD therapy disabled, emergency brady active, backup mode, EOS, shock impedance                                                                                                    | < 20 ohm                                                     |
| dministration                                                                                                    | ● + ☑ Mode IRM actif                                                                                                    |                                                              |
| tilisateurs                                                                                                    | ● + ☑ ERI                                                                                                    |                                                              |
| ouvel utilisateur                                                                                                    | ↓ ★ Message déclenché par le programmateur reçu                                                                                                    |                                                              |
| roupes de patient                                                                                                    | ↓ ★                                                                                                    |                                                              |
| ouveau groupe                                                                                                    | Sonde                                                                                                    |                                                              |
| ransmetteurs                                                                                                    | ↓ + ☑ Impédance de stimulation OD: < 250 ohms ou > 1500 ohms                                                                                                    |                                                              |
|                                                                                                    | Amplitude de détection OD (moyenne quotidienne): < 0,5 mV                                                                                                    |                                                              |
| lasques d'options                                                                                                    | Seuil de stimulation OD : > 2,0 V                                                                                                    |                                                              |
| aramétrage du centre                                                                                                    | ↓ ► Echec contrôle de capture OD au moins 7 fois                                                                                                    |                                                              |
| utils du site                                                                                                    | Impédance de stimulation VD: < 250 ohms ou > 1500 ohms                                                                                                    |                                                              |
| Annuil                                                                                                    | ↓ + Martin Amplitude détection VD (min. quotidien): < 2,0 mV                                                                                                    |                                                              |
| Accueir                                                                                                    | ↓ ★ Seuil de stimulation VD :> 2,0 V                                                                                                    |                                                              |
| Nouveau !                                                                                                    | ↓ + M Echec contrôle de capture VD au moins 7 fois                                                                                                    |                                                              |
| Profil d'utilisateur                                                                                                    | ↓ ★ Market Market M |                                                              |
| Contact                                                                                                    | ↓ ★ March Amplitude détection VG (moyenne quotidienne): < 2,0 mV                                                                                                    |                                                              |
| Aide                                                                                                    | ↓ Seuil de stim. VG > 2,0 V                                                                                                    |                                                              |
| Se déconnecter                                                                                                    | ↓ ► Echec contrôle de capture VG au moins 7 fois                                                                                                    |                                                              |
|                                                                                                    | ↓ ► Marce de choc quotidienne: < 30 ohms ou > 100 ohms                                                                                                    |                                                              |
|                                                                                                    | ● + ☑ Impédance de choc: < 30 ohms ou > 100 ohms                                                                                                    |                                                              |
|                                                                                                    | Arythmie atr.                                                                                                    |                                                              |
|                                                                                                    | ↓ + ☑ Fréquence ventriculaire moyenne pendant TA/FA > 130 bpm pour > 10 % du jour                                                                                                    |                                                              |
|                                                                                                    | ↓ + ☑ Episode atrial long classifié                                                                                                    |                                                              |
|                                                                                                    | Episode de monitorage atrial : chaque                                                                                                    |                                                              |

## Changement des options de notification d'événements

Après avoir ajouté un nouveau patient, le système vous redirigera vers les options de notification. Cliquez sur « Editer » pour afficher toutes les options :

- 1 Options
- 2 Editer

**7** ZONE RÉSERVÉE UNIQUEMENT AUX UTILISATEURS DISPOSANT D'UN ACCÈS COMPLET

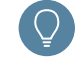

Le contenu de l'onglet « Options » dépend de la prothèse du patient.

| (1)          | (2)        | (3)        | (4)        |                                                                | ()                      | 5)                          |
|--------------|------------|------------|------------|----------------------------------------------------------------|-------------------------|-----------------------------|
| $\uparrow$   | Ť          | $\uparrow$ | Ť          |                                                                |                         | ſ                           |
|              |            |            |            |                                                                |                         |                             |
|              |            |            | •          |                                                                |                         |                             |
| Prothèse     |            |            |            |                                                                |                         |                             |
| \rm \rm 4 🖂  |            | 0          | Off        |                                                                |                         |                             |
| ۲            |            |            |            | Special device status, ICD therapy disabled, emergency brady a | active, backup mode, EO | S, shock impedance < 20 ohm |
| ۲            |            |            |            | Mode IRM actif                                                 |                         |                             |
| ۲            | 0          |            |            | ERI                                                            |                         |                             |
| 0            | $\bigcirc$ | 0          | 0          | Message déclenché par le programmateur reçu                    |                         |                             |
| 0            | $\bigcirc$ | 0          | 0          | Thérapies atriales désactivées                                 |                         |                             |
| Sonde        |            |            |            |                                                                |                         |                             |
| <b>⊎ +</b> ⊠ | J + 🖂      |            | Off        |                                                                |                         |                             |
| 0            | 0          | 0          | 0          | Impédance de stimulation OD:                                   | < 250 ohms 🗸            | ou > 1500 ohms ♥            |
| 0            | 0          | ٥          | 0          | Amplitude de détection OD (moyenne quotidienne):               | < 0,5 mV 🗸              |                             |
| 0            | ۲          | 0          | 0          | Seuil de stimulation OD :                                      | > 2,0 V 🗸               |                             |
| 0            | 0          | 0          | 0          | Echec contrôle de capture OD au moins                          | 7 fois 💙                |                             |
| ۲            | $\bigcirc$ | 0          | 0          | Impédance de stimulation VD:                                   | < 250 ohms 💙            | ou > 1500 ohms ♥            |
| 0            | ۲          | 0          | $\bigcirc$ | Amplitude détection VD (min. quotidien):                       | < 2,0 mV 💙              |                             |
| 0            | $\bigcirc$ | 0          | 0          | Seuil de stimulation VD :                                      | > 2,0 V 🗸               |                             |
| 0            | $\bigcirc$ | 0          | 0          | Echec contrôle de capture VD au moins                          | 7 fois 💙                |                             |
| 0            | ۲          | 0          | 0          | Impédance de stimulation VG:                                   | < 250 ohms 🗸            | ou > 1500 ohms ♥            |
| 0            | 0          | 0          | 0          | Amplitude détection VG (moyenne quotidienne):                  | < 2,0 mV 💙              |                             |
| 0            | 0          | 0          | 0          | Seuil de stim. VG                                              | > 2,0 V 💙               |                             |
| 0            | ۲          | 0          | 0          | Echec contrôle de capture VG au moins                          | 7 fois 💙                |                             |
| ۲            | 0          | 0          | 0          | Impédance de choc quotidienne:                                 | < 30 ohms 🗸             | ou > 100 ohms ♥             |
| ۲            | 0          | 0          | 0          | Impédance de choc:                                             | < 30 ohms 🗸             | ou > 100 ohms 🗸             |
| Arythmie     | atr.       |            |            |                                                                |                         |                             |
| \rm 🕘 + 🖂    | 🤳 + 🖂      | •          | Off        |                                                                |                         |                             |
| 0            | 0          | 0          | ۲          | Charge atriale :                                               | > 25 % du jour ♥        | )                           |
| 0            | 0          | 0          | 0          | Fréquence ventriculaire moyenne pendant TA/FA                  | > 130 bpm 💙             | pour 🕞 10 % du jour 🌱       |
| 0            | ۲          | 0          | 0          | Episode atrial long classifié                                  |                         |                             |
| 0            | 0          | ۲          | 0          | Episode de monitorage atrial :                                 | chaque                  | ~                           |
| 0            | 0          | ۲          | 0          | Épisode de thérapie atriale :                                  | chaque                  | ~                           |
| 0            | 0          | 0          | 0          | TSV classifiée:                                                | chaque                  | ~                           |
|              |            |            |            |                                                                |                         |                             |

ZONE RÉSERVÉE UNIQUEMENT AUX UTILISATEURS

**DISPOSANT D'UN ACCÈS COMPLET** 

# Changement des options de notification d'événements

Dans l'onglet « Options », sélectionnez un paramètre de notification pour chaque événement de chaque patient :

- I I I I Si cette option est sélectionnée pour un événement, l'état du patient devient rouge et une notification est envoyée aux destinataires précisés dans le groupe de patients où le patient est assigné.
- Si cette option est sélectionnée pour un événement, l'état du patient devient au moins jaune (s'il n'y a pas de résultat « rouge ») et une notification est envoyée aux destinataires précisés dans le groupe de patients où le patient est assigné.
- Si cette option est sélectionnée pour un événement, l'état du patient devient au moins jaune (s'il n'y a pas de résultat « rouge »), mais aucune notification n'est envoyée.
- 4 of Si cette option est sélectionnée, l'évenement est désactivé.
- **5** Ajuster les paramètres, si besoin.

Une fois les paramètres ajustés, vous pouvez enregistrer cette configuration en tant que masque d'options pour le type de prothèse du patient en cours.

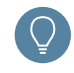

Le contenu de l'onglet « Options » dépend de la prothèse du patient.

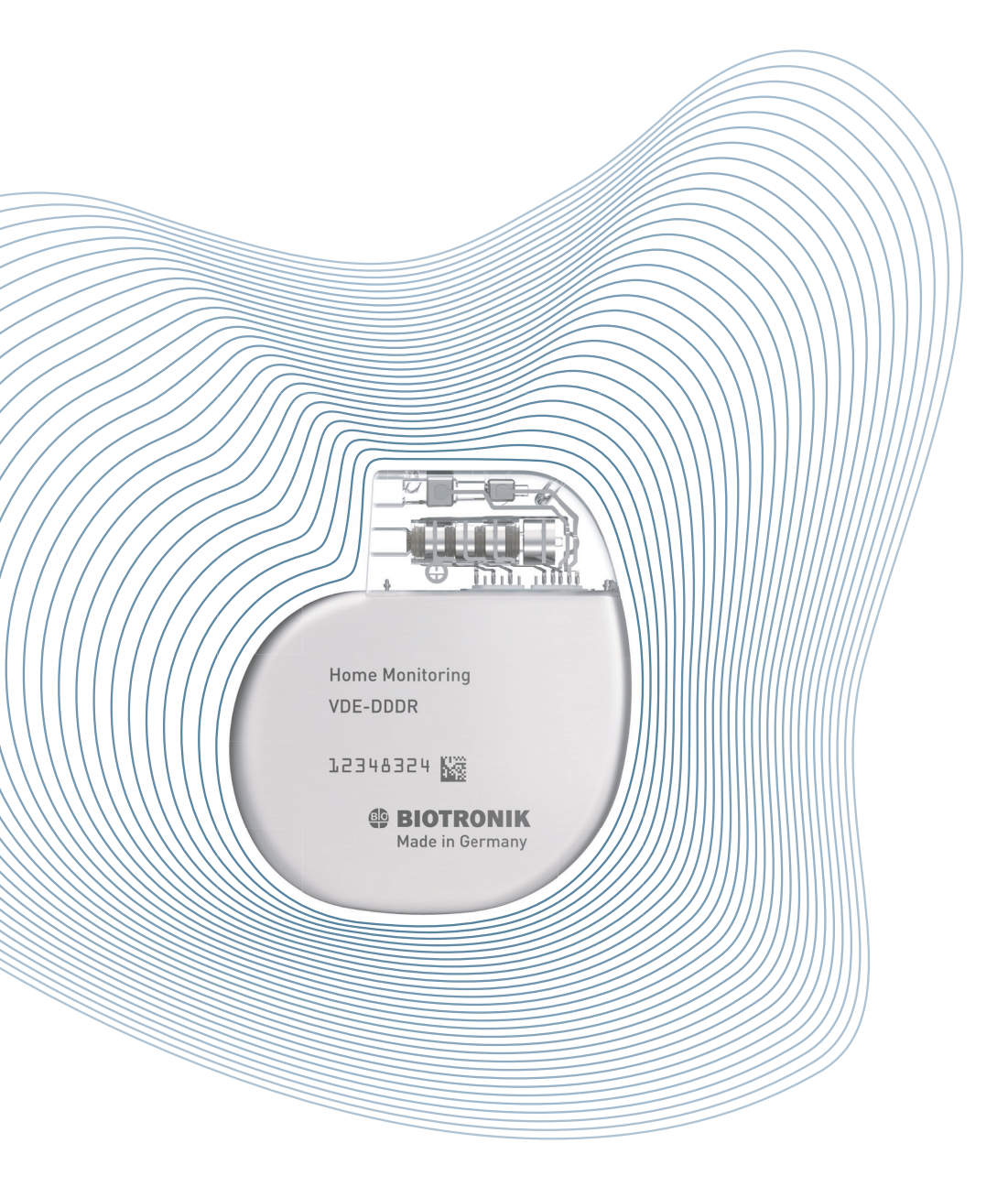

## **Changement des notifications** selon l'approche IN-TIME

Recommandations de l'ESC en 2016 pour le diagnostic et le traitement de l'insuffisance cardiaque aiguë et chronique :

| Recommandations                                                                                                    | Classe | Niveau |
|----------------------------------------------------------------------------------------------------|--------|--------|
| Le suivi de plusieurs paramètres enregistré par le DAI<br>(approche IN-TIME) peut être envisagé chez les patients<br>symptomatiques avec insuffisance cardiaque à fraction<br>d'éjection réduite (FEVG <35 %) afin d'améliorer les<br>résultats cliniques. | llb    | В      |

Défibrillateur automatique implantable

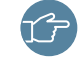

ZONE RÉSERVÉE UNIQUEMENT AUX UTILISATEURS DISPOSANT D'UN ACCÈS COMPLET

| Statul         Réglage         Exreglatements         Natorige         Portifius partie         Option           • • • • • • • • • • • • • • • • • • •                                                                                                    | Stat      | tut le 3     | 0 nov.     | 2020      | 13:46                                                     |                       | Intica 7      | HF-T QP / NS: 609466<br>lantation: 3 avr. 2013 |
|----------------------------------------------------------------------------------------------------|-----------|--------------|------------|-----------|-----------------------------------------------------------|-----------------------|---------------|------------------------------------------------|
| Certaines options ne peuverte pas être modifiées ou désactivées en ce moment car les résultats correspondants n'out encode sécurité.         Containes         Image: Image: Imag                                                     | Statut    | Régla        | ges 🕠      | Enregistr | rements Historique Profil du patient Options              | ]                     |               |                                                |
| exercise de confirmés ou sont inomentariament reportés.         Control to the control of control of the control of the cont | Certa     | aines onti   | ione ne    | neuvent   | t nas âtre modifiées ou décartivées en ce mom             | ant car les résult    | ate corree    | nondants n'ont nas                             |
| Non-Sec         Off           ●         ●         Est spéciale de la portbase, Bragines du DAI détactivées, monde brady d'urgence actif, moole de sécurité. EDS           ●         ●         ●         ●         ●         ●         ●         ●         ●         ●         ●         ●         ●         ●         ●         ●         ●         ●         ●         ●         ●         ●         ●         ●         ●         ●         ●         ●         ●         ●         ●         ●         ●         ●         ●         ●         ●         ●         ●         ●         ●         ●         ●         ●         ●         ●         ●         ●         ●         ●         ●         ●         ●         ●         ●         ●         ●         ●         ●         ●         ●         ●         ●         ●         ●         ●         ●         ●         ●         ●         ●         ●         ●         ●         ●         ●         ●         ●         ●         ●         ●         ●         ●         ●         ●         ●         ●         ●         ●         ●         ●         ●         ●         ●                                                                                                    | encor     | re été co    | nfirmés    | ou sont   | t momentanément reportés.                                 | tent car les result   | ats corres    | pondants ir ont pas                            |
| Image: Image: Image | othèse    |              |            | 0#        |                                                           |                       |               |                                                |
| Impédénce de chôc < 20 dem                                                                                                    | •         | ••           | •          | UII       | Etat spécial de la prothèse, thérapies du DAI désactivée  | es, mode brady d'urge | nce actif, mo | de de sécurité. EOS.                           |
| ●       ○       Mode (RM x ddf         ●       ○       ERI         ●       ○       Thefrapies atriales detaction/de par le programmateur regu         ●       ○       Thefrapies atriales detaction/de         ●       ○       Off         ●       ○       Minddatace de atrinulation OD       < 250 shm x <sup>-</sup> ou       > 1500 shm x <sup>-</sup> ●       ○       ○       Amplitude de détection OD (moyenne quotifiqueme):       < 0,0 m x <sup>-</sup> > 1500 shm x <sup>-</sup> ●       ○       ○       Endédece de atrinulation OD:       > 2,0 V w <sup>-</sup> > 1500 shm x <sup>-</sup> ●       ○       ○       Exhetic contrôl de capture OD au moins       7 fora w <sup>-</sup> > 1500 shm x <sup>-</sup> ●       ○       ○       Seuid de stimulation VD       < 250 shm x <sup>-</sup> ou       > 1500 shm x <sup>-</sup> ●       ○       ○       Seuid de stimulation VD       < 2,0 W v <sup>-</sup> > 1500 shm x <sup>-</sup> ●       ○       ○       Seuid de stimulation VD       < 2,0 W v <sup>-</sup> > 1500 shm x <sup>-</sup> ●       ○       ○       Seuid de stimulation VD       < 2,0 W v <sup>-</sup> > 120 shm x <sup>-</sup> ●       ○       ○       Exhet contrôle de capture VD au moins       7 fora w <sup>-</sup>                                                                                                    | ۲         | 0            | 0          | 0         | impédance de choc < 20 ohm                                | in the stady cargo    |               |                                                |
| ●       ●       EFI         ●       ●       Thérapise atrales désactivées         conte       ●       ●       ●         ●       ●       ●       ●       ●         ●       ●       ●       ●       ●       ●         ●       ●       ●       ●       ●       ●       ●       ●       >         ●       ●       ●       ●       ●       ●       >       >       >       >       >       >       >       >       >       >       >       >       >       >       >       >       >       >       >       >       >       >       >       >       >       >       >       >       >       >       >       >       >       >       >       >       >       >       >       >       >       >       >       >       >       >       >       >       >       >       >       >       >       >       >       >       >       >       >       >       >       >       >       >       >       >       >       >       >       >       >       >       >       >                                                                                                    | 0         | 0            | 0          | 0         | Mode IRM actif                                            |                       |               |                                                |
| ●       Omessage declements par le programmation reput         ●●       ●       Off         ●●       ●       ●       ●         ●●       ●       ●       ●         ●●       ●       ●       ●       ●         ●●       ●       ●       ●       ●       ●         ●●       ●       ●       Impletance de stimulation OD         ≥ 0,5 m/v       ■         ●●       ●       Amplitude de detection DD (myoynne quotidieme)       > 2,0 m/v       ■       > 1500 ahms v       ■       > 1500 ahms v       ■       > 1500 a                                                                                                    | 0         | 0            | 0          | 0         | ERI                                                       |                       |               |                                                |
| ●       ●       Therapes strates descrives         orde       Off       • • • • • • • • • • • • • • • • • • •                                                                                                    | 0         | 0            | 0          | 0         | Message déclenché par le programmateur reçu               |                       |               |                                                |
| nume                                                                                                    | O         | 0            | 0          | 0         | Therapies atriales desactivees                            |                       |               |                                                |
| 0       0       Impédance de stimulation OD.       < 250 ohms ∨                                                                                                    | + 🖂       | 🧿 + 🖂        |            | Off       |                                                           |                       |               |                                                |
| ●       Amplitude de défection OD (moyenne quotidienne):       ≥ 0,0 v v         ●       ○       Seud estimulation OD :       ≥ 0,0 v v         ●       ○       Echec contrôle de capture OD au moins       7 fois w       ou       > 1500 ohms v         ●       ○       Amplitude défection VD (mn. quotidien):       < 22.0 mV v                                                                                                    | 0         | 0            | 0          | 0         | Impédance de stimulation OD:                              | < 250 ohms 🖌          | ou            | > 1500 ohms 🗸                                  |
| ●       ●       Seuil de simulation OD:       > 2,0 ∨ ∨         ●       ●       Eche contrôle de capture OD au moins       7 fois ∨       ou       > 1500 phms ∨         ●       ●       Ampladae détection VD (min. quotidien):       < 2,0 mV ∨                                                                                                    | 0         | 0            | 0          | 0         | Amplitude de détection OD (moyenne quotidienne):          | < 0,5 mV 💙            |               |                                                |
| ●       ○       Echec contrôle de capture OD au moins       7 fois ▼         ●       ○       Impédance de simulation VD:       < 250 ohme ▼                                                                                                    | 0         | ۲            | 0          | 0         | Seuil de stimulation OD :                                 | > 2,0 V 💙             |               |                                                |
| ●       ●       Impédance de stimulation VD:       < 250 ohms ▼                                                                                                    | 0         | 0            | 0          | 0         | Echec contrôle de capture OD au moins                     | 7 fois 💙              |               |                                                |
| ●       Amplitude délection VD (min. quotidien);       ≥ 2,0 mV ▼         ●       Seui de stimulation VD;       > 2,0 V ▼         ●       Echec contrôle de capture VD au moins       7 fois ▼         ●       Meddance de simulation VG;       ≤ 250 ohms ▼       ou       > 1500 ohms ▼         ●       ●       Amplitude délection VG (moyenne quotidiene);       ≤ 2,0 mV ▼       ●       ●       > 500 ohms ▼       ou       > 1500 ohms ▼         ●       ●       Seuid es tim. V0       > 2,0 v ×       ●       ●       > 1500 ohms ▼       ou       > 125 ohms ▼         ●       ●       Seuid es tim. V0       > 2,0 v ×       ●       ●       > 125 ohms ▼         ●       ●       Echec contrôle de capture V0 au moins       7 fois ▼       ●       ●       > 125 ohms ▼         ●       ●       ●       Impédance de choc:       < 30 ohms ▼                                                                                                    | ۲         | 0            | 0          | 0         | Impédance de stimulation VD:                              | < 250 ohms 🗙          | ou            | > 1500 ohms 🗸                                  |
| ●       Seuil de stimulation VD:       \$2,0 V ▼         ●       Ethe contrêle de capture VD au moins       7 fois ▼         ●       Impédance de stimulation VG.       < 250 ohms ▼                                                                                                    | 0         | ۲            | 0          | 0         | Amplitude détection VD (min. quotidien):                  | < 2,0 mV 💙            |               |                                                |
| ●       Check contrôle de capture VD au moins       7 fois ✓         ●       Impédance de simulation VG.       < 2.00 mv ✓                                                                                                    | 0         | ۲            | 0          | 0         | Seuil de stimulation VD :                                 | > 2,0 V 💙             |               |                                                |
| ●       Impédance de stimulation VG.       < 250 ohms v                                                                                                    | 0         | ۲            | 0          | 0         | Echec contrôle de capture VD au moins                     | 7 fois 💙              |               |                                                |
| ●       Amplitude délection VG (moyenne quotdienne):       < 2,0 mV ▼                                                                                                    | 0         | 0            | 0          | 0         | Impédance de stimulation VG:                              | < 250 ohms 🖌          | ou            | > 1500 ohms 🗸                                  |
| • • • • • • • • • • • • • • • • • • •                                                                                                    | 0         | 0            | 0          | 0         | Amplitude détection VG (moyenne quotidienne):             | < 2,0 mV 💙            | -             |                                                |
| • • • • • • • • • • • • • • • • • • •                                                                                                    | 0         | 0            | 0          | 0         | Seuil de stim. VG                                         | > 2,0 V ¥             |               |                                                |
| a                                                                                                    | 0         | 0            | 0          | 0         | Echec contrôle de capture VG au moins                     | 7 fois 💙              |               |                                                |
| a                                                                                                    | ۲         | 0            | 0          | 0         | Impédance de choc quotidienne:                            | < 30 ohms 🗸           | ou            | > 125 ohms 🗸                                   |
| nythmie at.                                                                                                    | 0         | 0            | 0          | 0         | Impédance de choc:                                        | < 30 ohms 💙           | ou            | > 125 ohms 💙                                   |
| • • ● • • • • • • • • • • • • • • • • •                                                                                                    | ythmie at | ıtr.         |            |           |                                                           |                       |               |                                                |
| Image: Solution of the second second sec | • 🖂       | 🥹 + 🖂        | •          | Off       |                                                           |                       |               |                                                |
| ●       ●       Fréquence ventriculaire moyenne pendant TA/FA       > 120 bpm v       pour       > 20 % du jour         ●       ●       Episode de minorage atrait       chaque       v         ●       ●       Épisode de minorage atrait       chaque       v         ●       ●       Épisode de minorage atrait       chaque       v         ●       ●       ●       TSV classifiée:       chaque       v         •       ●       ●       Episode de minorage TV1 classifié(s):       chaque       v         •       ●       ●       Episode de minorage TV1 classifié(s):       chaque       v         •       ●       ●       Episode de minorage TV1 classifié(s):       chaque       v         •       ●       ●       Episode de minorage TV1 classifié(s):       chaque       v         •       ●       ●       FV2 classifiée:       chaque       v         •       ●       ●       FV2 classifiée:       chaque       v         •       ●       ●       FV2 classifiée:       chaque       v         •       ●       ●       FV2 classifiée:       chaque       v         •       ●       ●       FV2 classifiée:                                                                                                    |           | ۲            | 0          | 0         | Charge atriale :                                          | > 50 % du jou         | r •           |                                                |
| ●       Episode atrial long classifié         ●       Episode de monitorage atrial       chaque         ●       ●       Episode de final hong atrial       chaque         ●       ●       TSV classifiée:       chaque       ✓         ●       ●       TSV classifiée:       chaque       ✓         ●       ●       ●       TSV classifiée:       chaque       ✓         ●       ●       ●       Episode (si) de monitorage TV1 classifié(si):       chaque       ✓         ●       ●       ●       Episode (si) de monitorage TV1 classifié(si):       chaque       ✓         ●       ●       ●       FV classifiée:       chaque       ✓         ●       ●       ●       FV classifiée:       chaque       ✓         ●       ●       ●       FV classifiée:       chaque       ✓         ●       ●       ●       Cho(s) à ferergie max. inefficace(s)       totague       ✓         ●       ●       ●       Cho(s) à ferergie max. inefficace(s)       totague       ✓         ●       ●       ●       Stimulation CRT:       (< 60 % %)                                                                                                    | 0         | ۲            | 0          | 0         | Fréquence ventriculaire moyenne pendant TA/FA             | > 120 bpm 💙           | pour          | > 20 % du jour 🗸                               |
| ●       Epiade de monitorage straitai:       chaque       ▼         ●       ●       Epiade de finéragie straitai:       chaque       ▼         ●       ●       TSV classifiée:       chaque       ▼         ●       ●       ●       TSV classifiée:       chaque       ▼         ●       ●       ●       Epiade(s) de monitorage TVI classifié(s):       chaque       ▼         ●       ●       ●       Epiade(s) de monitorage TVI classifié(s):       chaque       ▼         ●       ●       ●       FV classifiée:       chaque       ▼         ●       ●       ●       FV classifiée:       chaque       ▼         ●       ●       ●       FV classifiée:       chaque       ▼         ●       ●       ●       Choc délvé 1:       chaque       ▼         ●       ●       ●       Choc délvé 1:       chaque       ▼         ●       ●       ●       Choc délvé 1:       chaque       ▼         ●       ●       ●       Choc délvé 1:       chaque       ▼         ●       ●       ●       Choc délvé 1:       chaque       ▼         ●       ●       ●       Cho                                                                                                    | 0         | ۲            | 0          | 0         | Episode atrial long classifié                             |                       |               |                                                |
| ●       C       Épisode et thérapie atriale :       chaque          • ●       TSV classifiée:       chaque          • ●       • ●       Episode (s) de montorage TV1 classifié(s):       chaque          • ●       • ●       Episode (s) de montorage TV1 classifié(s):       chaque          • ●       • ●       FV1 classifiée:       chaque          • ●       • ●       TV1 classifiée:       chaque          • ●       • ●       • FV1 classifiée:       chaque          • ●       • ●       • FV1 classifiée:       chaque          • ●       • ●       • FV1 classifiée:       chaque          • ●       • ●       • FV1 classifiée:       chaque          • ●       • ●       • ●       • ●       • ●       chaque          • ●       • ●       • ●       • ●       • ●       chaque          • ●       • ●       • ●       • ●       • ●       • ●       • ●         • ●       • ●       ●       ●       ●       ●       ●       ●       ●       ●       ●       ●       ●       ●       ● </td <td>0</td> <td>۲</td> <td><math>\bigcirc</math></td> <td>0</td> <td>Episode de monitorage atrial :</td> <td>chaque</td> <td>```</td> <td>•</td>                                                                                                    | 0         | ۲            | $\bigcirc$ | 0         | Episode de monitorage atrial :                            | chaque                | ```           | •                                              |
| ●       TSV classifiée:       chaque         rythmie vent.         ●       ●       Off         ●       ●       ●       Episode(s) de monitorage TV1 classifié(s):       chaque       ▼         ●       ●       ●       Fixede(s) de monitorage TV1 classifié(s):       chaque       ▼         ●       ●       ●       TV1 classifiée:       chaque       ▼         ●       ●       ●       FV2 classifiée:       chaque       ▼         ●       ●       ●       FV2 classifiée:       chaque       ▼         ●       ●       ●       Chocé bitwé:       chaque       ▼         ●       ●       ●       Chocé bitwé:       chaque       ▼         ●       ●       ●       Chocé bitwé:       chaque       ▼         ●       ●       ●       Chocé bitwé:       chaque       ▼         ●       ●       ●       Chocé bitwé:       chaque       ▼         ●       ●       ●       ●       Fréquent:       chaque       ▼         ●       ●       ●       ●       Ebitwitwitwitwitwitwitwitwitwitwitwitwitwi                                                                                                    | 0         | ۲            | 0          | 0         | Épisode de thérapie atriale :                             | chaque                | ``            | •                                              |
| infinite wett.         Image: Second Second Secon                           |           | 0            | 0          | 0         | TSV classifiée:                                           | chaque                | ``            | •                                              |
| ● ● ● ● Epidode(s) de monitorage TV1 classifié(s):       chaque       ▼         ● ● ● ● TV1 classifiée:       chaque       ▼         ● ● ● ● TV1 classifiée:       chaque       ▼         ● ● ● ● TV2 classifiée:       chaque       ▼         ● ● ● ● TV2 classifiée:       chaque       ▼         ● ● ● ● FV2 classifiée:       chaque       ▼         ● ● ● ● Choc dê\né i:       chaque       ▼         ● ● ● ● Choc dê\né i:       chaque       ▼         ● ● ● ● Stimulion CRT       ( <s85 %)<="" td="">       ●         ● ● ● ● Stimulion CRT       (<s85 %)<="" td="">       ●         ● ● ● ● Stimulion CRT       (<s85 %)<="" td="">       ●         ● ● ● ● Stimulion CRT       (<s85 %)<="" td="">       ●         ● ● ● ● Stimulion CRT       (<s85 %)<="" td="">       ●         ● ● ● ● Stimulion CRT       (<s85 %)<="" td="">       ●         ● ● ● ● Fréq. ventriculaire moy: au repos       &gt; 80 bpm ▼       ●         ● ● ● ● Fréq. ventriculaire moy: au repos       &gt; 80 bpm ▼       ●         ● ● ● Epidode vent: longs avec thérapie :       &gt; 2 min ▼       ●         ● ● ● ● Epidode vent: longs avec thérapie :       &gt; 2 min ▼       ●         ● ● ● ● Epidode vent: longs avec thérapie :       &gt; 2 min ▼       ●         ● ● ● ● Epidode vent: avec accélérati</s85></s85></s85></s85></s85></s85>                                                                                                    | /thmie v  | rent.        |            |           |                                                           |                       |               |                                                |
| ●       ●       □       Episodes yoe inminicipie (V) classifie(x).       Indique       ✓         ●       ●       ○       TV1 classifiée:       chaque       ✓         ●       ●       ○       TV1 classifiée:       chaque       ✓         ●       ●       ○       FV classifiée:       chaque       ✓         ●       ●       ○       Choc(s) is énergie max. inefficace(s)       Indique       ✓         Ioniteur IC       ●       ●       ○       Choc(s) is énergie max. inefficace(s)       Indique       ✓         Ioniteur IC       ●       ●       ○       Stimulation CRT.       (< 65 % √)                                                                                                    | •         | ••           | •          | 011       | Folosida (a) da escalhara a TMA alas (66/20)              |                       |               | -                                              |
| 0       0       1 Vi classifiée:       (nhque       ✓         0       0       FV classifiée:       (nhque       ✓         0       0       FV classifiée:       (nhque       ✓         0       0       Choc(s) à énergie max. inefficace(s)           0       0       Choc(s) à énergie max. inefficace(s)           0       0       Choc(s) à énergie max. inefficace(s)           0       0       Choc(s) à énergie max. inefficace(s)           0       0       Stimulation CRT:       (           0       0       Stimulation CRT:       (            0       0       Stimulation CRT:       (                                                                                                    | 0         | •            | 0          | 0         | Episode(s) de monitorage TV1 classifie(s):                | chaque                | `             | •                                              |
| 0       0       1V2 classifiée:       (nhque       ✓         0       0       0       Choc délvré :       (nhque       ✓         0       0       0       Choc délvré :       (nhque       ✓         0       0       0       Choc délvré :       (nhque       ✓         0       0       0       Choc délvré :       (nhque       ✓         0       0       0       Choc délvré :       (nhque       ✓         0       0       0       Choc délvré :       (nhque       ✓         0       0       0       Choc délvré :       (nhque       ✓         0       0       0       Stimulation CRT:       ((nhque       √         0       0       0       Fréq. ventriculaire moyenne:       > 80 bpm ✓       >         0       0       0       Fréq. ventriculaire moyenne:       > 80 bpm ✓       >       >         0       0       0       Fréq. ventriculaire moyenne:       > 80 bpm ✓       >       >         0       0       ESVh moyen:       (> 500 ESVh fréq.       > 2 min ✓       >       >       >         0       0       Epiaode vent. longs avec thérapie :                                                                                                    | 0         | •            | 0          | 0         | TV1 classifiee:                                           | chaque                |               | <u>·</u>                                       |
| 0       0       PV dastate:       Intigue         0       0       0       Choc (4) 4 énergie max. inefficace(s)         Intigue         Intigue         0       0       Choc (4) 4 énergie max. inefficace(s)         Intigue         0       0       Choc (4) 4 énergie max. inefficace(s)         Intigue         0       0       Off         0       0       Stimulation CRT:       (<<0.% √)                                                                                                    | 0         | •            | 0          |           | IV2 classifiee:                                           | chaque                |               | <u>·</u>                                       |
| Image       Image       Image         Image       Image       Image         Image       Image       Imag                                                                                                    | 0         | 0            | 0          | 0         | FV classifiee:                                            | chaque                | ```           | <u> </u>                                       |
| ● ● ○ Cho(s) à energie max. inefficace(s)         ● ● ○ Simulation CRT.         ● ● ○ Simulation CRT.         ● ● ○ Simulation CRT.         ● ● ○ Simulation may some control of the some control of the some cont                                                                                                    | 0         | 0            | 0          | ۲         | Choc delivre :                                            | chaque                | `             |                                                |
| Avanuation       C       ● Off         ● ● ● ● Stimulation CRT:       (< 80 % ×)                                                                                                    | ()        | 0            | 0          | 0         | Choc(s) a energie max. inefficace(s)                      |                       |               |                                                |
| ●       ●       Stimulation CRT:       (<                                                                                                    | + 🖂       | -<br>        |            | Off       |                                                           |                       |               |                                                |
| ●       ●       Stm. BIV:                                                                                                    | 0         | 0            | 0          | 0         | Stimulation CRT:                                          | < 80 % 💙              |               |                                                |
| ○         ○         ●         Fréq. ventriculaire moyenne:         > ≥ 80 bpm ▼           ○         ●         Fréq. ventriculaire moyenne:         > ≥ 80 bpm ▼           ○         ●         Fréq. ventriculaire moyene:         > ≥ 80 bpm ▼           ○         ●         Fréq. ventriculaire moyene:         > ≥ 80 bpm ▼           ○         ●         ●         ESV/h moyen:         > ≥ 100 ESV/h ™           ○         ●         ●         ESV/h moyen:         > ≤ 2 min ▼           ●         ●         ●         Episode sentri longs avec thérapie :         > 2 min ▼           ●         ●         ●         Episode vent: vec accélération de rythme atr. inférieure         500 ms ▼           ●         ●         ●         Episode vent: avec accélération de rythme evnt.         500 ms ▼           ●         ●         ●         Episode vent: avec accélération de rythme vent.         ●           ●         ●         ●         Episode vent: avec accélération de rythme vent.         ●           ●         ●         ●         Episode vent: avec accélération de rythme vent.         ●           ●         ●         ●         ■         Episode vent: avec accélération de rythme vent.         ●           ●         ●         ●<                                                                                                    | 0         | 0            | 0          | 0         | Stim. BiV:                                                | < 85 % 🗸              |               |                                                |
| ○         ●         Fréq. ventriculaire mor, au repos.         > 80 bpm ▼           ●         ●         Fréq. ventriculaire mor, au repos.         > 80 bpm ▼           jistode          500 ms ▼         (> 500 ESV/h *)           ●         ●         ●         ESV/h moyer:         (> 500 ESV/h *)           jistode          ●         ●         Episode sentr. Iongs avec thérapie :         > 2 min ▼           ●         ●         ●         Episode vent. avec accélération de rythme du inférieure         > 5 min ▼           ●         ●         ●         Episode vent. avec accélération de rythme ext.         500 ms ▼           ●         ●         ●         Episode vent. avec accélération de rythme vent.         ●           ●         ●         ●         Episode vent. avec accélération de rythme vent.         ●           ●         ●         ●         Episode vent. avec accélération de rythme vent.         ●           ●         ●         ●         Episode vent. avec accélération de rythme vent.         ●           ●         ●         ●         ●         Episode vent. avec accélération de rythme vent.         ●           ●         ●         ●         ●         Délais reps pour le(s) épisode(s) d'arythme :         tous ty                                                                                                    | 0         | 0            | 0          | 0         | Fréq. ventriculaire moyenne:                              | > 80 bpm ¥            |               |                                                |
| ●         ●         ESVh moyen:         > 100 ESVh ▼           pisode         ●         ●         ●         ●         ●         ●         ●         ●         ●         ●         ●         ●         ●         ●         ●         ●         ●         ●         ●         ●         ●         ●         ●         ●         ●         ●         ●         ■         ■         ■         ■         ■         ■         ■         ■         ■         ■         ■         ■         ■         ■         ■         ■         ■         ■         ■         ■         ■         ■         ■         ■         ■         ■         ■         ■         ■         ■         ■         ■         ■         ■         ■         ■         ■         ■         ■         ■         ■         ■         ■         ■         ■         ■         ■         ■         ■         ■         ■         ■         ■         ■         ■         ■         ■         ■         ■         ■         ■         ■         ■         ■         ■         ■         ■         ■         ■         ■         ■         ■         ■                                                                                                    | 0         | 0            | 0          |           | Fréq. ventriculaire moy. au repos:                        | > 80 bpm ¥            |               |                                                |
| pisode         Control (1)         Control (1)           ●●●         ●●         ●         ●         Control (1)         P           ●●         ●         ●         Episode ventr. longs avec thérapie :         > 2 min ♥           ●●         ●         Episode ventr. avec accélération de rythme atr. inférieure         50 ms ♥           ●●         ●         Episode vent. avec accélération de rythme atr. inférieure         500 ms ♥           ●●         ●         Episode vent. avec accélération de rythme ent.         ●           ●●         ●         Episode vent. avec accélération de rythme vent.         ●           ●●         ●         Episode vent. avec accélération de rythme vent.         ●           ●●         ●         Episode vent. avec accélération de rythme vent.         ●           ●●         ●         Episode vent. avec accélération de rythme vent.         ●           ●         ●         Episode vent. avec accélération de rythme vent.         ●           ●         ●         Episode vent. avec accélération de rythme vent.         ●           ●         ●         ●         ■         ●           ●         ●         ●         ■         ●                                                                                                    | 0         |              | 0          |           | ESV/h moven:                                              | > 100 ESV/b 1         | 71            |                                                |
| ● ► ♥         ● Off           ●         ●         Epiades ventr. longs avec thérapie :         > 2 min ♥           ●         ●         Epiades ventr. de longue dutés         > 5 min ♥           ●         ●         Epiade ventr. avec accélération de rythme alt. inférieure         500 ms ♥           ●         ●         Epiade ventr. avec accélération de rythme alt. inférieure         500 ms ♥           ●         ●         Epiade ventr. avec accélération de rythme vent.         500 ms ♥           ●         ●         Epiade ventr. avec accélération de rythme vent.         500 ms ♥           ●         ●         Epiade ventr. avec accélération de rythme vent.         500 ms ♥           ●         ●         Epiade vent. avec accélération de rythme vent.         500 ms ♥           ●         ●         Epiade vent. avec accélération de rythme vent.         500 ms ♥                                                                                                    | isode     |              | 0          | 0         |                                                           |                       |               |                                                |
| ●         ●         Episodes ventr. longs avec thérapie :         > 2 min ♥           ●         ●         Episode ventr. longs avec thérapie :         > 5 min ♥           ●         ●         Episode ventr. avec accèlération de rythme atr. inférieure         500 ms ♥           ●         ●         Episode vent. avec accèlération de rythme atr. inférieure         500 ms ♥           ●         ●         Episode vent. avec accèlération de rythme vent.         500 ms ♥           ●         ●         Episode vent. avec 2 chocs démarks ou plus         500 ms ♥           ●         ●         Episode vent. avec 2 chocs démarks ou plus         500 ms ♥           ●         ●         Détails reçus pour le(s) épisode(s) d'arythmie :         tous types                                                                                                    | + 🖂       | 🥹 <b>+</b> 🖂 | 0          | Off       |                                                           |                       |               |                                                |
| ●         ●         Episode monitorage ventr. de longue durée: > 5 min ♥           ●         ●         Episode ventr. avec accélération de rythme atr. Inférieure         500 ms ♥           ●         ●         Episode vent. avec accélération de rythme vent.         500 ms ♥           ●         ●         ●         Episode vent. avec accélération de rythme vent.           ●         ●         ●         Episode vent. avec accélération de rythme vent.           ●         ●         ●         Episode vent. avec accélération de rythme vent.           ●         ●         ●         Episode vent. avec accélération de rythme vent.                                                                                                    |           | 0            | 0          | 0         | Episodes ventr. longs avec thérapie :                     | > 2 min 💙             |               |                                                |
| ●         ●         Episode vent: avec accélération de rythme atr inférieure         500 ms ▼           ●         ●         Episode vent: avec accélération de rythme vent.         ●           ●         ●         Episode vent: avec accélération de rythme vent.         ●           ●         ●         Episode vent: avec accélération de rythme vent.         ●           ●         ●         Episode vent: avec accélération de rythme vent.         ●           ●         ●         Episode vent: avec accélération de rythme vent.         ●           ●         ●         ●         Détails regis pour le(s) épisode(s) d'anythme :         tous types                                                                                                    |           | ۲            | 0          | 0         | Episode monitorage ventr. de longue durée:                | > 5 min 👻             |               |                                                |
| Image: Constraint of the system         Image: Constraint of the system           Image: Constraint of the system         Image: Constraint of the system           Image: Constraint of the system         Image: Constraint of the system           Image: Constraint of the system         Image: Constraint of the system           Image: Constraint of the system         Image: Constraint of the system           Image: Constraint of the system         Image: Constraint of the system           Image: Constraint of the system         Image: Constraint of the system                                                                                                    | 0         | ۲            | 0          | 0         | Episode ventr. avec accélération de rythme atr. inférieur | re 500 ms 🗸           |               |                                                |
|                                                                                                    | 0         | 0            | 0          | 0         | Episode vent. avec accélération de rythme vent.           |                       |               |                                                |
| O Détails reçus pour le(s) épisode(s) d'arythmie : tous types                                                                                                    | 0         | 0            | 0          | 0         | Episode ventr. avec 2 chocs démarrés ou plus              |                       |               |                                                |
|                                                                                                    |           | ۲            | 0          |           | Détails reçus pour le(s) épisode(s) d'arythmie :          | tous types            |               |                                                |
| O O Détails d'épisode(s) sans arythmie reçus : tous types 🗸                                                                                                    | 0         | 0            | ۲          |           | Détails d'épisode(s) sans arythmie reçus :                | tous types            |               | ~                                              |
| élétransmission                                                                                                    | étransm   | nission      |            |           |                                                           |                       |               |                                                |
| <b>0</b> + ⊠ 0ff                                                                                                    | + 🖂       | 🥥 + 🖂        | 0          | Off       |                                                           |                       |               |                                                |
| Premier message reçu                                                                                                    | 0         | ۲            | 0          | 0         | Premier message reçu                                      | ,                     |               |                                                |
| Aucun message reçu depuis                                                                                                    |           | ۲            | 0          |           | Aucun message reçu depuis                                 | 3 jours 💙             |               |                                                |
| O O Patient non vu depuis 3 mois V                                                                                                    | 0         | 0            | 0          | ۲         | Patient non vu depuis                                     | 3 mois 💙              |               |                                                |
| EGM de suivi Télécardio calendaire reçu                                                                                                    | 0         | ۲            | 0          | 0         | EGM de suivi Télécardio calendaire reçu                   |                       |               |                                                |

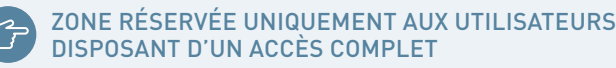

## Changement des notifications selon l'approche IN-TIME

Pour les prothèses Acticor/Rivacor : Les réglages IN-TIME sont disponibles comme un modèle (illustré aux pages 30 et 31).

Pour toutes les autres prothèses :

Ajustez les paramètres de notification comme indiqué :

#### 1 Sonde :

- Amplitude de detéction OD (moyenne quotidienne)
   → Choisissez l'option jaune
- 2 Arythmie atriale :
  - Charge atriale → Choisissez l'option jaune et sélectionnez
     > 50 % du jour
  - Fréquence ventriculaire moyenne pendant TA/FA
     → Sélectionnez > 120 bpm et > 20 % du jour
  - Episode de monitorage atrial **->** Choisissez l'option jaune
  - Episode de thérapie atriale → Choisissez l'option jaune
- 3 Moniteur IC :
  - Stimulation CRT → Sélectionnez < 80 %
  - ESV/h moyen → Choisissez l'option jaune et sélectionnez > 100 ESV/h
- 4 Episode :
  - Détails reçus pour le(s) épisode(s) d'arythmie
     → Choisissez l'option jaune
- 5 Télétransmission :
  - Aucun message reçu depuis → Sélectionnez 3 jours
  - EGM de suivi Télécardio calendaire reçu $\rightarrow$  Choisissez l'option jaune

## Le contenu de l'onglet « Options » dépend de la prothèse du patient.

Hindricks G et al., Implant-based multiparameter telemonitoring of patients with heart failure (IN-TIME): a randomised controlled trial. The Lancet 2014 ; 384(9943).

Ponikowski P et al., ESC Guidelines for the diagnosis and treatment of acute and chronic heart failure. European Heart Journal 2016 ; 37, 2129-2200.

29

| Noniteur I | IC           |            |            |                                                            |                            |
|------------|--------------|------------|------------|------------------------------------------------------------|----------------------------|
| 🌒 + 🖂      | 🥥 + 🖂        | 0          | Off        |                                                            |                            |
| $\bigcirc$ | $\bigcirc$   | 0          | $\bigcirc$ | Thérapie de resynchronisation :                            | CRT V stimulation < 80 % V |
|            | $\bigcirc$   | 0          | ۲          | Fréq. ventriculaire moyenne:                               | > 80 bpm 💙                 |
|            | $\bigcirc$   | 0          | ۲          | Fréq. ventriculaire moy. au repos:                         | > 80 bpm 💙                 |
|            | 0            | 0          | 0          | ESV/h moyen:                                               | > 100 ESV/h 💙              |
| Episode    |              |            |            |                                                            |                            |
| 🌒 + 🖂      | J + 🖂        | •          | Off        |                                                            |                            |
| $\bigcirc$ | ۲            | 0          | 0          | Episodes ventr. longs avec thérapie :                      | > 2 min 🗸                  |
|            | ۲            | $\bigcirc$ | $\bigcirc$ | Episode monitorage ventr. de longue durée:                 | > 5 min 🗸                  |
| 0          | ۲            | 0          | 0          | Episode ventr. avec accélération de rythme atr. inférieure | 500 ms 💙                   |
| 0          | ۲            | 0          | 0          | Episode vent. avec accélération de rythme vent.            |                            |
| 0          | 0            | 0          | 0          | Episode ventr. avec 2 chocs démarrés ou plus               |                            |
|            | 0            | $\bigcirc$ | 0          | Détails reçus pour le(s) épisode(s) d'arythmie :           | tous types 🗸 🗸             |
| 0          | 0            | 0          | 0          | Détails d'épisode(s) sans arythmie reçus :                 | tous types 🗸               |
| Télétransi | mission      |            |            |                                                            |                            |
| 🕕 + 🖂      | 0 + 🖂        | 0          | Off        |                                                            |                            |
| $\bigcirc$ | $\bigcirc$   | $\bigcirc$ | 0          | Premier message reçu                                       |                            |
| $\bigcirc$ | ۲            | $\bigcirc$ | $\bigcirc$ | Aucun message reçu depuis                                  | 3 jours 💙                  |
|            | $\bigcirc$   | 0          | ۲          | Patient non vu depuis                                      | 3 mois 🗸                   |
| $\bigcirc$ | ۲            | 0          | 0          | EGM de suivi Télécardio calendaire reçu                    |                            |
|            | 0            | 0          | 0          | Transmission QuickCheck reçue                              |                            |
| Comment    | aires d'opti | ons        |            |                                                            |                            |
|            |              |            |            |                                                            |                            |
|            |              |            |            |                                                            |                            |
|            |              |            |            |                                                            | ✓ Appriquer Reset × Annule |
| Masques    | d'ontions    |            |            |                                                            |                            |
|            | - spriona    | ationna    | up mod     |                                                            |                            |
|            |              |            |            |                                                            |                            |

## Changement des notifications selon l'approche IN-TIME

Les familles Acticor et Rivacor disposent du nouveau masque IN-TIME. Ce masque d'options exclusif de la Téléc@rdiologie -BIOTRONIK Home Monitoring<sup>®</sup> fournit un accès en un clic au protocole IN-TIME.

- 1 Accéder aux « Masques d'options » au bas de la page.
- 2 Choisir le masque IN-TIME dans la liste déroulante et cliquer sur la coche à droite.

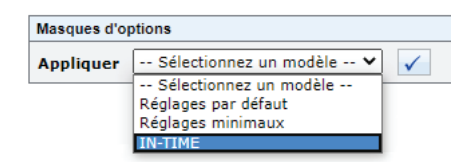

3 Le paramètre d'alerte IN-TIME est maintenant affiché. Confirmer le paramètre en bas de la page. Le masque IN-TIME est désormais actif pour ce patient.

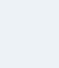

ZONE RÉSERVÉE UNIQUEMENT AUX UTILISATEURS DISPOSANT D'UN ACCÈS COMPLET

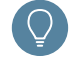

Le contenu de l'onglet « Options » dépend de la prothèse du patient.

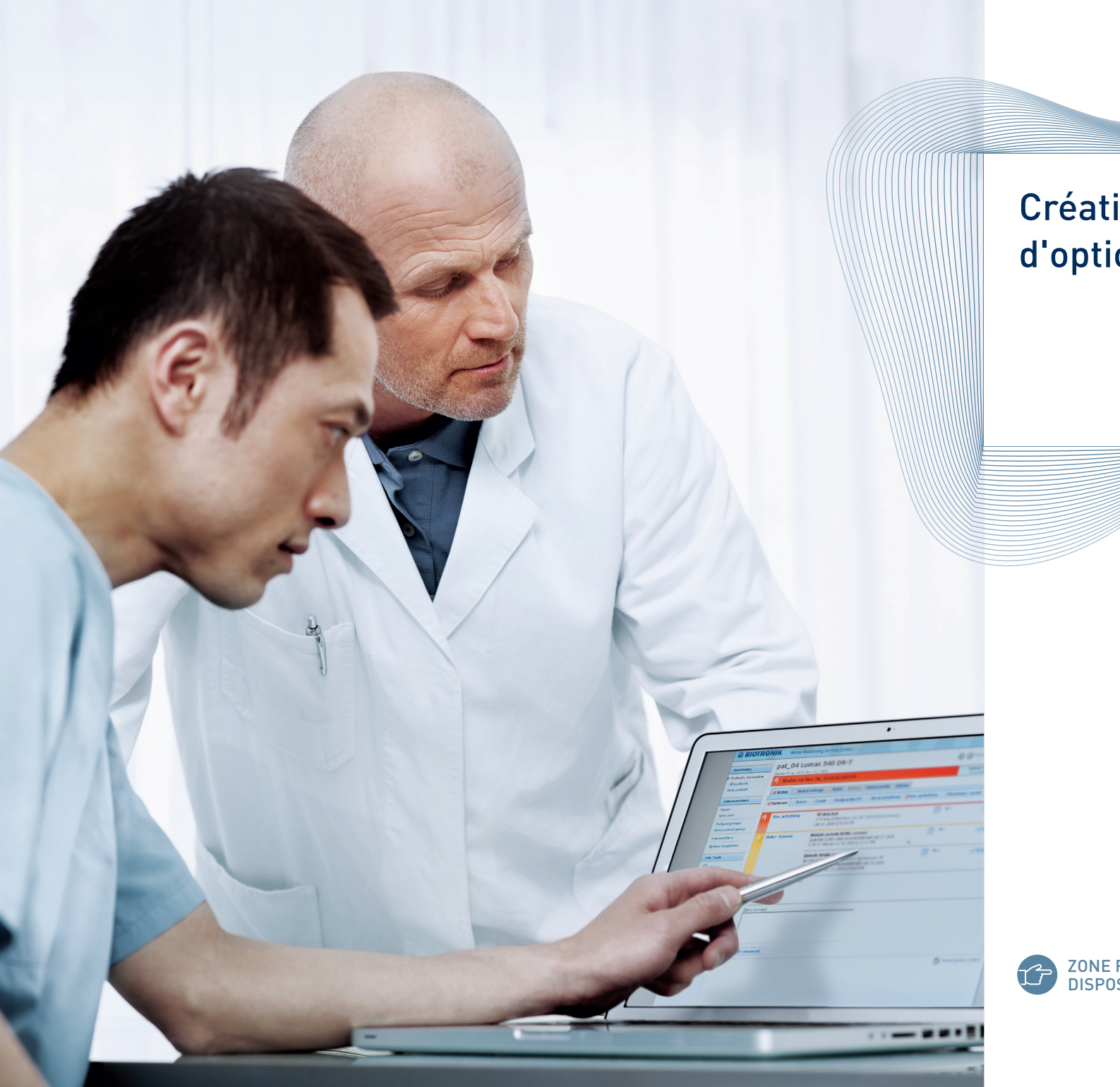

# Création d'un masque d'options

ZONE RÉSERVÉE UNIQUEMENT AUX UTILISATEURS DISPOSANT D'UN ACCÈS COMPLET

|                                                                                                    |                                                                                                    |                                                                                                    | ( '              | 1)                                                                                                    |    |
|----------------------------------------------------------------------------------------------------|----------------------------------------------------------------------------------------------------|----------------------------------------------------------------------------------------------------|------------------|----------------------------------------------------------------------------------------------------|----|
|                                                                                                    |                                                                                                    |                                                                                                    |                  | Γ                                                                                                    |    |
|                                                                                                    |                                                                                                    |                                                                                                    |                  |                                                                                                    |    |
|                                                                                                    |                                                                                                    |                                                                                                    |                  |                                                                                                    |    |
| Commentaires d'                                                                                                    | options                                                                                                    |                                                                                                    |                  |                                                                                                    | ]  |
| Protocole IN-TIME                                                                                                    |                                                                                                    |                                                                                                    |                  |                                                                                                    | ]  |
|                                                                                                    |                                                                                                    |                                                                                                    |                  |                                                                                                    |    |
|                                                                                                    |                                                                                                    |                                                                                                    |                  |                                                                                                    |    |
|                                                                                                    |                                                                                                    |                                                                                                    | (                | liquer Deset : Annular                                                                                                    | -  |
|                                                                                                    |                                                                                                    |                                                                                                    | V APL            | Keset X Annulei                                                                                                    |    |
| Masques d'option                                                                                                    | ns                                                                                                    |                                                                                                    |                  |                                                                                                    |    |
| Appliquer                                                                                                    | Sélectionnez un modèle                                                                                                    | ✓ ✓                                                                                                    |                  |                                                                                                    |    |
|                                                                                                    |                                                                                                    |                                                                                                    |                  | PDF DF Exporter                                                                                                    |    |
| Commentaires d'o                                                                                                    | options                                                                                                    |                                                                                                    |                  |                                                                                                    |    |
| Pas de commentair                                                                                                    | re entré.                                                                                                    |                                                                                                    |                  |                                                                                                    |    |
| Options appliqu                                                                                                    | iées : Options individuelles                                                                                                    |                                                                                                    |                  | 🗹 Editer                                                                                                    |    |
| Les paramètres de<br>groupe de patients                                                                                                    | e notification pour le goupe de<br>l.                                                                                                    | patients Patient group 2 peuvent être modifiés dans le profil d                                                                                                    | le Ouvrir le     | e profil de groupe de patients                                                                                                    |    |
| Masques d'option                                                                                                    | 18                                                                                                    |                                                                                                    |                  |                                                                                                    |    |
|                                                                                                    |                                                                                                    |                                                                                                    |                  |                                                                                                    |    |
| Appliquer                                                                                                    | Sélectionnez un modèle                                                                                                    | ✓                                                                                                    |                  | Sauvegarder                                                                                                    | (2 |
| Appliquer                                                                                                    | Sélectionnez un modèle                                                                                                    |                                                                                                    |                  | PDF C Exporter                                                                                                    | (2 |
| Appliquer                                                                                                    | Sélectionnez un modèle                                                                                                    | <ul> <li>✓</li> </ul>                                                                                                    |                  | PDF C Exporter                                                                                                    | (2 |
| Appliquer                                                                                                    | Sélectionnez un modèle<br>NIK Home Monitoring                                                                                                    | Service Center                                                                                                    |                  | PDF C Exporter                                                                                                    | 2  |
| Appliquer ••• ••                                                                                                    | Sélectionnez un modèle<br>NIK Home Monitoring<br>12-5-HFTOP-262                                                                                                    | Service Center                                                                                                    | Pack to evening  | PDF Exporter                                                                                                    | (2 |
| Appliquer (                                                                                                    | Sélectionnez un modèle<br>NIK Home Monitoring<br>I2-5-HFTQP-262                                                                                                    | Service Center                                                                                                    | Back to overview | PDF Exporter                                                                                                    | (2 |
| Appliquer - S<br>BIOTRO<br>Monitoring<br>Patients for review<br>Early detection<br>HM follow-up                                                                                                    | Sélectionnez un modèle<br>NIK Home Monitoring<br>I2-5-HFTQP-262                                                                                                    | Service Center                                                                                                    | Back to overview | Sauvegarder     Sauvegarder     PDF      Exporter     PDF     Supervise     Supervise     Super |    |
| Appliquer S<br>BIOTRO<br>Monitoring<br>Patients for review<br>Early detection<br>HM follow-up<br>Administration                                                                                                    | Sélectionnez un modèle<br>NIK Home Monitoring<br>I2-5-HFTQP-262<br>() Status on Nov 2:<br>Statut Régisses                                                                                                    | Service Center 27 2, 2017 3:07 PM Chregistrements Historique Profil du patient Options                                                                                                    | Back to overview | PDF C Exporter                                                                                                    |    |
| Appliquer •• S<br>BIOTRO<br>Monitoring<br>Patients for review<br>Early detection<br>HM follow-up<br>Administration<br>All patients                                                                                     | Sélectionnez un modèle<br>NIK Home Monitoring<br>12-5-HFTQP-262<br>Status on Nov 2:<br>Status on Nov 2:<br>Status on Nov 2:<br>Status on Nov 2:                                                                                                    | Service Center  Service Center  C  C  C  C  C  C  C  C  C  C  C  C  C                                                                                                    | Back to overview | PDF C Exporter                                                                                                    |    |
| Appliquer • • • • • • • • • • • • • • • • • • •                                                                                                    | Sélectionnez un modèle<br>NIK Home Monitoring<br>I2-5-HFTQP-262<br>Status on Nov 22<br>Status on Nov 22<br>St           | Service Center  Service Center  C  C  C  C  C  C  C  C  C  C  C  C  C                                                                                                    | Back to overview | PDF © Exporter                                                                                                    |    |
| Appliquer • • • • • • • • • • • • • • • • • • •                                                                                                    | Sélectionnez un modèle<br>NIK Home Monitoring<br>I2-5-HFTQP-262<br>Status on Nov 22<br>Status on Nov 22<br>Status on Nov 22<br>Status on Nov 22<br>Ourseau na naveau<br>Un nouveau masque d'optic<br>masque.<br>Bioureau non de masque<br>Unouveau masque d'optic<br>masque.                                                                                                    | Service Center  Service Center  C  C  C  C  C  C  C  C  C  C  C  C  C                                                                                                    | Back to overview | Sauvegarder     Sauvegarder     PDF     Dr     Exporter     C     Point 3 / 3 (filtered)     O     C     Trevia 3 HF-T QP / SN: 34567890     Implantation: Jan 21, 2016                                                                                                    |    |
| Appliquer                                                                                                    | Sélectionnez un modèle<br>NIK Home Monitoring<br>I2-5-HFTQP-262<br>Statut Réglages<br>Acater un nauveau masque<br>Un nouveau masque d'optimasque<br>@Houveau nom de masque<br>@Houveau nom de masque<br>@Houveau nom de masque<br>@Houveau nom de masque                                                                                                    | Service Center  Service Center  C  C  C  C  C  C  C  C  C  C  C  C  C                                                                                                    | Back to overview | Suuvegarder     Suuvegarder     PDF     Exporter     Po     A filtered     C     A filtered     C     A filtered     C                                                                                                    |    |
| Appliquer ••• ••<br>Biotraco<br>Monitoring<br>Patients for review<br>Early detection<br>HM follow-up<br>Administration<br>HB follow-up<br>Administration<br>ReportShare<br>Received reports<br>Administration<br>Users | Sélectionnez un modèle<br>NIK Home Monitoring<br>I2-5-HFTQP-262<br>Status on Nov 22<br>Status On Nov 22<br>Status I Réglages<br>Ajouter un nouveau masque<br>Ajouter un nouveau masque<br>Masques d'oppribles<br>actuels                                                                                                    | Service Center  Service Center  C  C  C  C  C  C  C  C  C  C  C  C  C                                                                                                    | Back to overview | Suuvegarder     Suuvegarder     PDF     Exporter     PDF     Construction     Additional and 21, 2016                                                                                                    |    |
| Appliquer ••• • • • • • • • • • • • • • • • • •                                                                                                     | Sélectionnez un modèle<br>NIK Home Monitoring<br>12-5-HFTQP-265<br>Status on Nov 22<br>Status on Nov 22<br>Statur In Reglages<br>Ajouter un noveau masque<br>Gloveau nom de masque<br>Gloveau nom de masque<br>Gloveau nom de masque<br>Statuels                                                                                                    | Service Center  Service Center  C  C  C  C  C  C  C  C  C  C  C  C  C                                                                                                    | Back to overview | Suuvegarder     Suuvegarder     PDF     Exporter     PDF     Ation 3 / 3 (filtered)     O     O     Pointation: Jan 23, 2016      Itrevia 5 HF-T QP / SN: 34567890     Implantation: Jan 23, 2016      Itrevia 5 HF-T QP / SN: 34567890     Implantation: Jan 23, 2016      Itrevia 5 HF-T QP / SN: 34567890     Implantation: Jan 23, 2016                                                                                                    |    |
| Appliquer ••• • • • • • • • • • • • • • • • • •                                                                                                     | Sélectionnez un modèle                                                                                                    | Service Center  Service Center  C  C  C  C  C  C  C  C  C  C  C  C  C                                                                                                    | Back to overview | Sauvegarder     Suvegarder     PDF     Proves     Patient 3 / 3 (filtered)     C     Tervis 3 HF-T OP / SN: 34507990     Implanation: Jan 21, 2016     regenter     regenter     Ce                                                                                                    |    |
| Appliquer ••• • • • • • • • • • • • • • • • • •                                                                                                     | Sélectionnez un modèle                                                                                                    | Service Center  Service Center  C Service Center  Service Center Service Center  Service Center  Service Center  Service Cent  | Back to overview | PDF Patient 3 / 3 (filtered)     Point 3 / 3 (filtered)     Point 3 /  |    |
| Appliquer • • • • • • • • • • • • • • • • • • •                                                                                                    | Sélectionnez un modèle<br>NIK Home Monitoring<br>I2-5-HFTQP-262<br>Status on Nov 2:<br>Status on Nov 2:<br>St           | Service Center  Service Center  C  C  C  C  C  C  C  C  C  C  C  C  C                                                                                                    | Back to overview | Policy Strict Stores     Policy Strict Stores     Policy Stores     Policy Stores      |    |
| Appliquer • • • • • • • • • • • • • • • • • • •                                                                                                    | Sélectionnez un modèle<br>NIK Home Monitoring<br>I2-5-HFTQP-263<br>Status on Nov 22<br>Status on Nov 22<br>St           | Service Center  Service Center  C  Service Center  C  Service Center  C  Service Center  C  Service Center  Service Center Service Center  Ser | Back to overview | PDF Patient 3 / 3 (filtered) @ 1<br>Patient 3 / 3 (filtered) @ 1<br>Proving 3 UF-10P / SW 34597990<br>Implantation: Jan 21, 2016<br>ar ce                                                                                                    |    |
| Appliquer                                                                                                    | Sélectionnez un modèle<br>NIK Home Monitoring<br>I2-5-HFTQP-263<br>Status on Nov 22<br>Status on Nov 22<br>St           | Service Center  Service Center  C  C  C  C  C  C  C  C  C  C  C  C  C                                                                                                    | Back to overview | PDF Porter                                                                                                    |    |
| Appliquer                                                                                                    | Sélectionnez un modèle<br>NIK Home Monitoring<br>12-5-HFTQP-262<br>Status on Nov 2:<br>Status on Nov 2:<br>St           | Service Center  Service Center  C  C  C  C  C  C  C  C  C  C  C  C  C                                                                                                    | Back to overview | Sulvegarder     Sulvegarder     Pof     Pof     Pof     Constraints     Pof     Constraints     Pof     Constraints     Pof     Constraints     Pof     Constraints     Constraints     Pof     Constraints     Pof     Constraints     Constraints     Pof     Constraints     Constraints     Pof     Constraints     Constraints     Pof     Constraints     Constraints     Constraints     Constraints     Pof     Constraints     Constraints     Pof     Constraints     Constraints     Pof     Constraints     Pof     Pof     Pof     P |    |
| Appliquer                                                                                                    | Sélectionnez un modèle<br>NIK Home Monitoring<br>I2-5-HFTQP-263<br>Status on Nov 23<br>Status on Nov 23<br>Status on Nov 23<br>Status on nove<br>Apoter un noveeu masque d'optic<br>Masques d'optic<br>Masques d | Service Center  Service Center  C  C  C  C  C  C  C  C  C  C  C  C  C                                                                                                    | Back to overview | PDF Patient 3 / 3 (filtered)     Point 3 / 3 (filtered)     Point 3 /  |    |
| Appliquer • • • • • • • • • • • • • • • • • • •                                                                                                    | Sélectionnez un modèle NIK Home Monitoring I2-5-HFTQP-26; Status on Nov 2: Status on Nov 2: Status on Nov 2: Status on Nov 2: Status on nov enesque Ajouter un ocuevan masque Our opvreau masque d'opti matyve. Gilovarean and enesque Statuele                                                                                                    | Service Center Service Center 27 4, 2017 3:07 PM Cenregistrements Historique Profil du patient Options ardoptions ard options (Froetocole NVTIME ) (Froetocole NVTIME ) (Froetocole NVTIME ) (Selectionnez un modele V)                                                                                                    | Back to overview | PDF Patient 3 / 3 (filtered)     Pdient 3 / 3 (filtered)     Pdient 3 / 3 (filtered)     Pdient 3 / 3 (filtered)     Pdient 3 / 1 3 (filtered)     Pdient 3 / 1 3 (filtered)     Pdie |    |
| Appliquer • • • • • • • • • • • • • • • • • • •                                                                                                    | Sélectionnez un modèle<br>NIK Home Monitoring<br>I2-5-HFTQP-262<br>Status on Nov 22<br>Status on Nov 22<br>Status on Nov 22<br>Un nouveau masque d'opti<br>maque.<br>@ Jouerun nom de masque<br>of Jouerun nom de masque<br>of Jouerun nom de masqu                                                                             | Service Center  Service Center  C  C  Service Center  Service Center  C  Service Center  Service Center Service Center  Service Center Service Center  Service | Back to overview | Policy Strict Strict Stri |    |
| Appliquer                                                                                                    | Sélectionnez un modèle<br>NIK Home Monitoring<br>I2-5-HFTQP-262<br>Status on Nov 22<br>Status on Nov 22<br>Status on Nov 22<br>Oureau no demasque<br>Moreau no demasque<br>Status on de masque<br>estude                                                                                                    | Service Center  Service Center  C  C  Service Center  C  Service Center  C  Service Center  C  Service Center  Service Center Service Center   | Back to overview | PDF Patient 3 / 3 (filtered) © 1<br>Poplanation: Jan 23, 2016<br>Provide Stiff-1 GP / SW: 25697890<br>Implanation: Jan 23, 2016<br>PDF © Exporter<br>PDF © Exporter                                                                                                    |    |
| Appliquer                                                                                                    | Sélectionnez un modèle<br>NIK Home Monitoring<br>12-5-HFTQP-263<br>Status on Nov 2:<br>Status on Nov 2:<br>Status on Nov 2:<br>Status on novea<br>Réglages<br>Acuter un noveau masque d'optimasque.<br>Blovreau nom de masque<br>Masques disponibles<br>actuels                                                                                                    | Service Center                                                                                                    | Back to overview | PDF PDF PDF Exporter                                                                                                    |    |

## Création d'un masque d'options

Enregistrez et renommez les notifications modifiées en tant que masque d'options.

- 1 Appliquer les notifications après les avoir modifiées.
- **2** Sauvegarder les notifications en tant que masque d'options.
- **3** Renommer le masque d'options et l'appliquer.

ZONE RÉSERVÉE UNIQUEMENT AUX UTILISATEURS DISPOSANT D'UN ACCÈS COMPLET

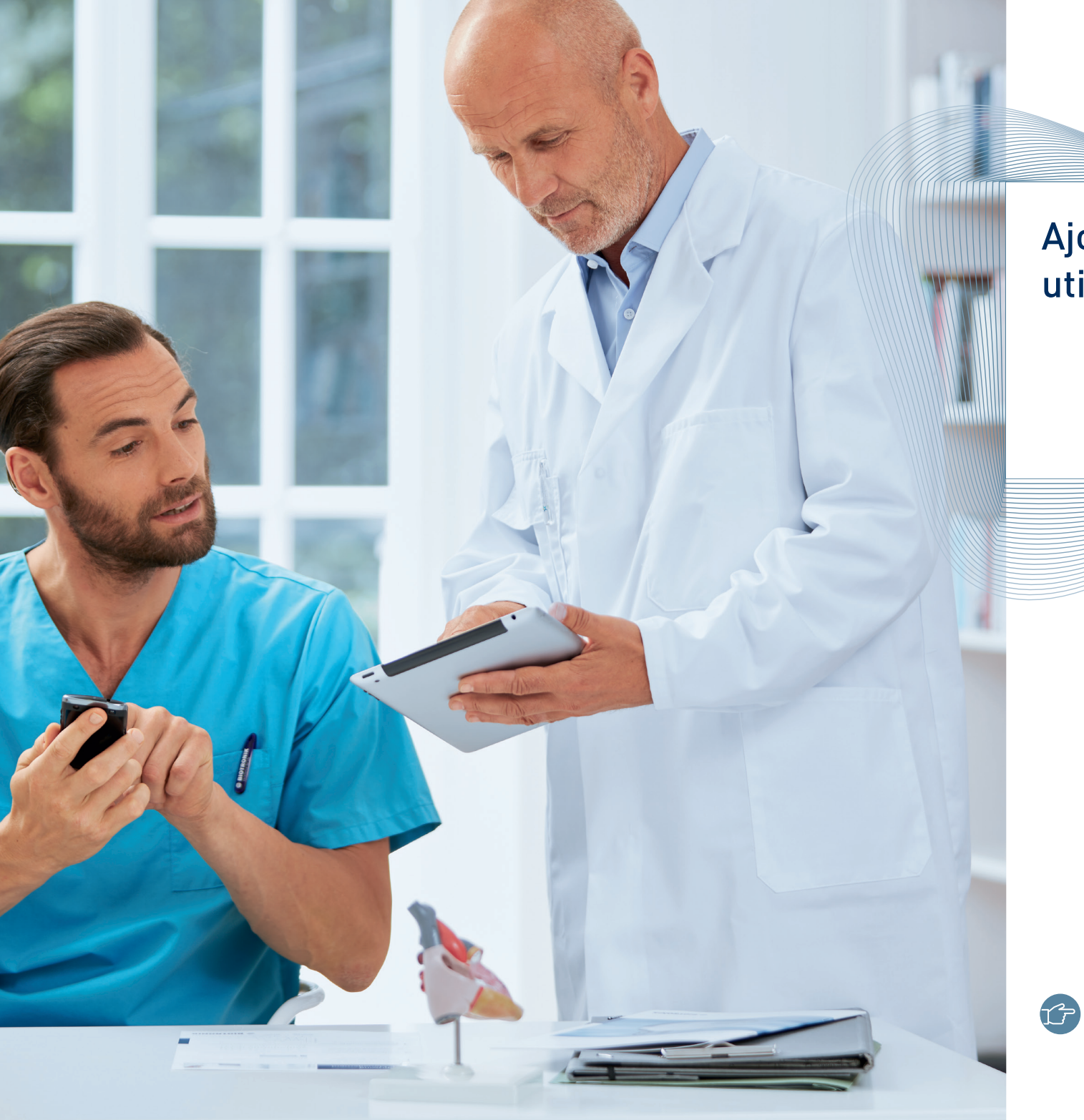

## Ajout d'un nouvel utilisateur

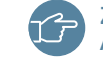

ZONE RÉSERVÉE UNIQUEMENT AUX ADMINISTRATEURS

| Monitorage                                       | Nouvel utilisateur                                    |                                                            |                                                         |                          |
|--------------------------------------------------|-------------------------------------------------------|------------------------------------------------------------|---------------------------------------------------------|--------------------------|
| Patients à consulter<br>Détection précoce        | Ajouter un nouvel utilisateur                         | 1                                                          |                                                         |                          |
| Suivi Télécardio<br>QuickCheck<br>Administration | Les cases marquées d'un (*)<br>Je nombre maximal d'ad | ) doivent être remplies.<br>ministrateurs utilisateur (10) | a été atteint dans votre groupe utilisateur.            |                          |
| Tous les patients                                | Nom d'utilisateur *                                   |                                                            |                                                         |                          |
| Nouveau patient                                  | Prénom *                                              |                                                            |                                                         |                          |
| ReportShare                                      | Nom *                                                 |                                                            |                                                         |                          |
| Rapports reçus                                   | E-mail *                                              |                                                            | Un e-mail de vérification vous sera envoyé dès que vous | aurez saisi les données. |
| Administration                                   | Mot de passe *                                        |                                                            |                                                         |                          |
| Utilisateurs                                     | Confirmer le mot de passe *                           |                                                            |                                                         |                          |
| Nouvel utilisateur                               | Rôle *                                                | Administrateur Utilisateur                                 |                                                         |                          |
| Nouveau groupe                                   | Langue *                                              | English (United States) V                                  |                                                         |                          |
| Transmetteurs                                    |                                                       |                                                            |                                                         | Ajouter un utilisateu    |
| Masques d'options                                |                                                       |                                                            |                                                         |                          |
| Paramétrage du centre                            |                                                       |                                                            |                                                         |                          |
| Outils du site                                   |                                                       |                                                            |                                                         |                          |
| Accueil                                          |                                                       |                                                            |                                                         |                          |
| Nouveau !                                        |                                                       |                                                            |                                                         |                          |
| Profil d'utilisateur                             |                                                       |                                                            |                                                         | $\rightarrow$            |
| Contact                                          |                                                       |                                                            |                                                         | (1)                      |
| Aide                                             |                                                       |                                                            |                                                         | $\bigcirc$               |
| Se déconnecter                                   |                                                       |                                                            |                                                         |                          |

### Ajout d'un nouvel utilisateur

Pour ajouter un nouvel utilisateur à un groupe d'utilisateurs, remplissez les champs correspondants puis indiquez ensuite si son rôle sera celui d'un administrateur utilisateur ou d'un médecin.

- Un administrateur utilisateur peut ajouter de nouveaux utilisateurs et possède nécessairement l'accès intégral à tous les groupes de patients.
- Il est recommandé d'attribuer deux administrateurs à chaque groupe pour assurer que l'un puisse remplacer l'autre.
- L'administrateur utilisateur peut accorder un accès à un utilisateur médecin, avec ou sans autorisation de changer des réglages de patient.
- Un groupe d'utilisateurs peut comprendre deux administrateurs et 25 médecins maximum. Le nombre d'administrateurs peut être augmenté sur demande auprès du service client du Centre de Service Home Monitoring.
- 1 Cliquer ici pour ajouter l'utilisateur.

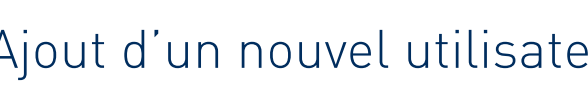

|                                                                                                    |                                                               |                                            |                          | Afficher 10                                     | <u>20</u> 50                       | III IIII IIII IIIIIIIIIIIIIIIIIIIIIIII                                                                                          |
|----------------------------------------------------------------------------------------------------|---------------------------------------------------------------|--------------------------------------------|--------------------------|-------------------------------------------------|------------------------------------|----------------------------------------------------------------------------------------------------|
| Groupe de patients                                                                                  | Accès<br>intégral                                             | Lecture<br>uniquement Pa                   | as d'accès               |                                                 |                                    |                                                                                                    |
| linic B                                                                                             |                                                               | 0                                          | 0                        |                                                 |                                    |                                                                                                    |
| Patient group 1                                                                                     |                                                               | 0                                          | 0                        |                                                 |                                    |                                                                                                    |
| atient group 2                                                                                      | Õ                                                             | Õ                                          | Õ                        |                                                 |                                    |                                                                                                    |
| leportShare                                                                                         | Accès<br>intégral                                             | Pas d'accès                                |                          |                                                 |                                    |                                                                                                    |
| apports de suivi en face<br>ice                                                                     | -à- O                                                         | ۲                                          |                          |                                                 |                                    |                                                                                                    |
|                                                                                                    |                                                               |                                            |                          |                                                 |                                    | ⊲ 1 - 3 de 3 ▶ ▶                                                                                                    |
|                                                                                                    |                                                               |                                            |                          |                                                 |                                    | 🗸 Appliquer 🛛 🗶 Annuler                                                                                                    |
|                                                                                                    | (1)                                                           | (2) (                                      | 3)                       |                                                 |                                    | (5)                                                                                                    |
| tilisateurs<br>Utilisateurs 1 - 3 de 3                                                              | (1)                                                           | (2) (                                      | 3)                       |                                                 |                                    | 5                                                                                                    |
| tilisateurs<br>Utilisateurs 1 - 3 de 3<br>Recherche                                                 | (1)                                                           | (2) (                                      | 3<br>Afficher 10         | 2 20 50                                         |                                    | 5                                                                                                    |
| tilisateurs<br>Utilisateurs 1 - 3 de 3<br>techerche                                                 | (1)                                                           | 2) (                                       | 3<br>Afficher 10         | 2 <u>20</u> 50<br>Droits                        | ďaccès                             | 5<br>d d 1 - 3 de 3 b bi                                                                                                    |
| tilisateurs<br>Utilisateurs 1 - 3 de 3<br>Recherche<br>Nom d'utilisateur<br>lex2                    | 1)<br>Nom<br>Alex Horton                                      | 2 (                                        | 3)<br>Afficher <u>10</u> | 2 <u>20</u> 50<br>Droits                        | d'accès<br>liter                   | 5<br>Dernière connexion<br>19 sept. 2016 11:25                                                                                  |
| tilisateurs<br>Utilisateurs 1 - 3 de 3<br>Recherche<br>Nom d'utilisateur<br>Jex2<br>arsten          | 1)<br>Nom<br>Alex Horton<br>Carsten Hennig                    | 2 (<br>Rôle<br>Médecin<br>Médecin          | Afficher 10              | 2 20 50<br>Droits                               | d'accès<br>liter                   | 5<br>Dernière connexion<br>19 sept. 2016 11:25<br>pas de connexion jusqu'à présent                                              |
| tilisateurs<br>Utilisateurs 1 - 3 de 3<br>Recherche<br>Nom d'utilisateur<br>Jex2<br>arsten<br>Iami  | 1<br>Nom<br>Alex Horton<br>Carsten Hennig<br>Dr. Hassan Alami | 2<br>Rôle<br>Médecin<br>Médecin<br>Médecin | Afficher 10              | 2 20 50<br>Droits<br>E E<br>E E                 | d'accès<br>liter<br>liter          | 5<br>Dernière connexion<br>19 sept. 2016 11:25<br>pas de connexion jusqu'à présent<br>27 avr. 2020 18:41                        |
| tilisateurs<br>Utilisateurs 1 - 3 de 3<br>Recherche<br>Nom d'utilisateur<br>Jex2<br>Jarsten<br>Jami | 1<br>Nom<br>Alex Horton<br>Carsten Hennig<br>Dr. Hassan Alami | 2<br>Rôle<br>Médecin<br>Médecin            | Afficher 10              | 2 20 50<br>Droits<br>[]] Eq<br>[]] Eq<br>[]] Eq | d'accès<br>liter<br>liter<br>liter | 5<br>Dernière connexion<br>19 sept. 2016 11:25<br>pas de connexion jusqu'à présent<br>27 avr. 2020 18:41<br>g g 1 - 3 de 3 p pj |

#### Max Karl: Editer l'accès au groupe patients

#### Ajout d'un nouvel utilisateur

Après avoir ajouté un utilisateur, l'administrateur doit définir les droits d'accès de cet utilisateur.

#### Cet écran apparaît automatiquement.

- 1 L'accès intégral au groupe de patients désigné est attribué à l'utilisateur.
- 2 L'utilisateur peut visualiser des données patient, mais ne peut changer aucun réglage ni confirmer de résultats.
- 3 L'utilisateur ne peut visualiser aucune donnée patient dans ce groupe.
- 4 Les administrateurs peuvent changer les droits d'accès d'un utilisateur à tout moment en éditant l'accès au groupe de patients.
- **5** Cliquer sur le bouton « Appliquer ».

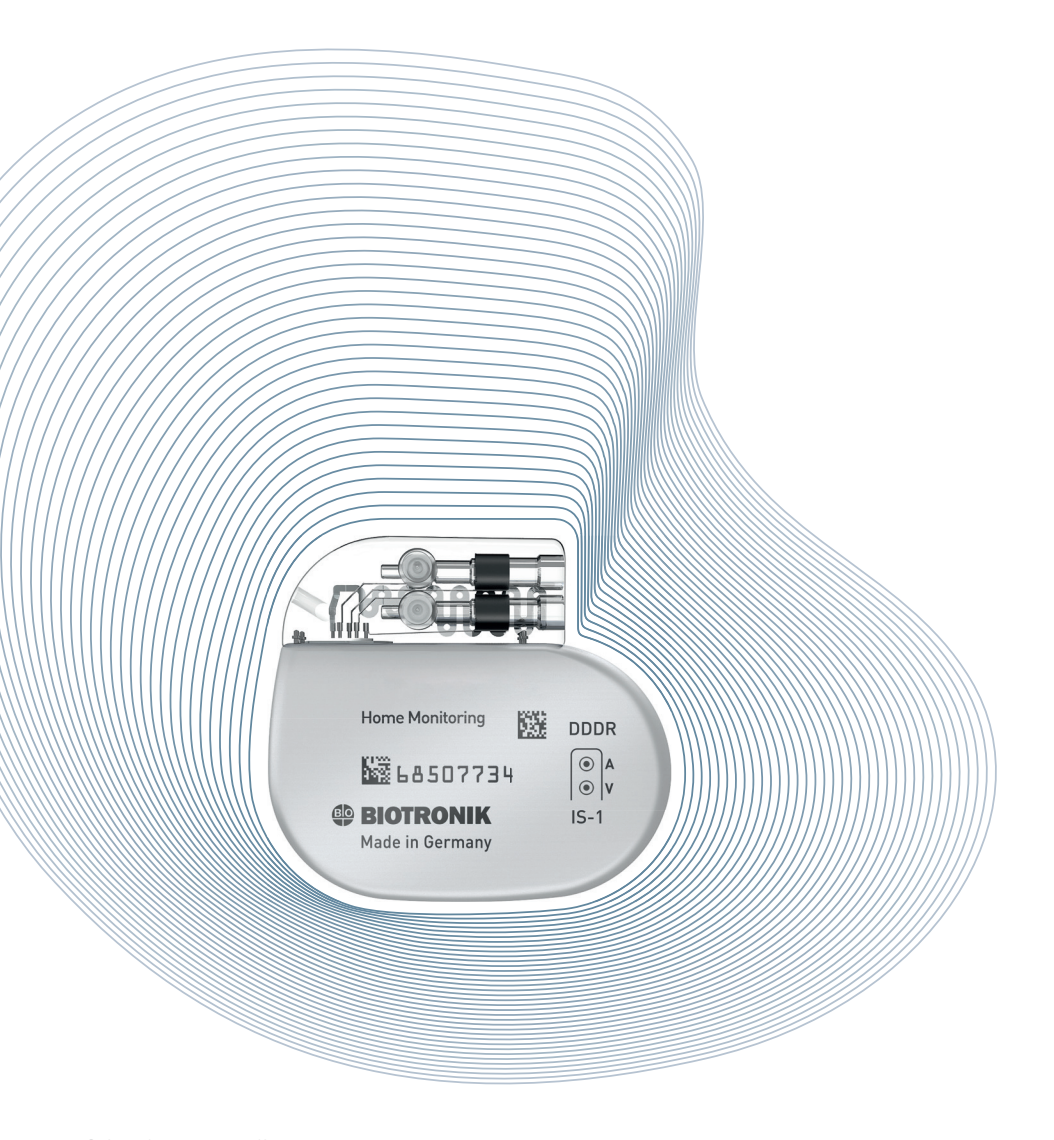

Stimulateur cardiaque

Ajout d'un nouveau groupe de patients

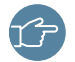

SEULS LES ADMINISTRATEURS SONT AUTORISÉS À CRÉER UN NOUVEAU GROUPE DE PATIENTS.

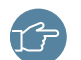

CHAQUE UTILISATEUR AYANT L'ACCÈS INTÉGRAL À CE GROUPE DE PATIENTS PEUT AJOUTER UN MODE DE COMMUNICATION PERSONNEL.

| Monitorage                                | Nouve                   | au gro                                             | upe         |                                                                                  |                                        |                               |  |  |  |  |  |
|-------------------------------------------|-------------------------|----------------------------------------------------|-------------|----------------------------------------------------------------------------------|----------------------------------------|-------------------------------|--|--|--|--|--|
| Patients à consulter<br>Détection précoce | Ajouter                 | un nouveau                                         | I groupe o  | le patients                                                                      |                                        |                               |  |  |  |  |  |
| Suivi Télécardio<br>QuickCheck            | Les cases               | Les cases marquées d'un (*) doivent être remplies. |             |                                                                                  |                                        |                               |  |  |  |  |  |
| Administration                            | Nom du gre              | oupe de pati                                       | ents *      | [                                                                                | ]                                      |                               |  |  |  |  |  |
| Tous les patients<br>Nouveau patient      | Commenta<br>(1000 carao | iire<br>ctères max.)                               |             |                                                                                  |                                        |                               |  |  |  |  |  |
| ReportShare                               |                         |                                                    |             |                                                                                  |                                        |                               |  |  |  |  |  |
| Rapports reçus                            |                         |                                                    |             |                                                                                  |                                        |                               |  |  |  |  |  |
| Administration                            |                         |                                                    |             |                                                                                  |                                        |                               |  |  |  |  |  |
| Utilisateurs<br>Nouvel utilisateur        | Réglages                | s de comm                                          | nunicatio   | n                                                                                |                                        |                               |  |  |  |  |  |
| Groupes de patient                        | Copier régl             | lages de                                           |             | <veuillez séle<="" td=""><td>ctionner&gt; 💙 🗸 Confirmer</td><td></td></veuillez> | ctionner> 💙 🗸 Confirmer                |                               |  |  |  |  |  |
| Nouveau groupe                            | •                       | <b>i) + i)</b>                                     | Off         | E-mail                                                                           | Informations destinataire (facultatif) |                               |  |  |  |  |  |
| Transmetteurs                             | 0                       | 0                                                  | ۲           |                                                                                  |                                        | Autres                        |  |  |  |  |  |
| Masques d'options                         | •                       | <b>0 + 0</b>                                       | Off         | SMS                                                                              | Informations destinataire (facultatif) |                               |  |  |  |  |  |
| Paramétrage du centre                     | 0                       | 0                                                  | ۲           |                                                                                  |                                        | Autres                        |  |  |  |  |  |
| Outils du site                            | Export des              | données DM                                         | MI          |                                                                                  | 0 0/ - F                               |                               |  |  |  |  |  |
|                                           | groupe de               | patients)                                          | ne (horn ce | Activer                                                                          | Desactiver                             |                               |  |  |  |  |  |
| Nouveau !                                 |                         |                                                    |             |                                                                                  | [                                      | Ajouter un groupe de patients |  |  |  |  |  |
| Profil d'utilisateur                      |                         |                                                    |             |                                                                                  |                                        |                               |  |  |  |  |  |
| Contact                                   |                         |                                                    |             |                                                                                  |                                        |                               |  |  |  |  |  |
| Aide                                      |                         | L                                                  |             |                                                                                  | Ĺ                                      |                               |  |  |  |  |  |
| Se déconnecter                            | (                       | 2)                                                 |             | (                                                                                | 1)                                     | (3)                           |  |  |  |  |  |

## Ajout d'un nouveau groupe de patients

Pour ajouter un nouveau groupe de patients à votre groupe d'utilisateurs, remplissez simplement le formulaire et définissez les modes de communication souhaités.

- 1 Vous pouvez également réutiliser les réglages de communication préréglés d'un groupe existant.
- 2 Vous pouvez également sélectionner les paramètres de communication souhaités en fonction du code couleur de l'événement.
- **3** Ajouter plus de canaux de communication pour les e-mails ou les SMS, si besoin.

SEULS LES ADMINISTRATEURS SONT AUTORISÉS À CRÉER UN NOUVEAU GROUPE DE PATIENTS.

CHAQUE UTILISATEUR AYANT L'ACCÈS INTÉGRAL À CE GROUPE DE PATIENTS PEUT AJOUTER UN MODE DE COMMUNICATION PERSONNEL.

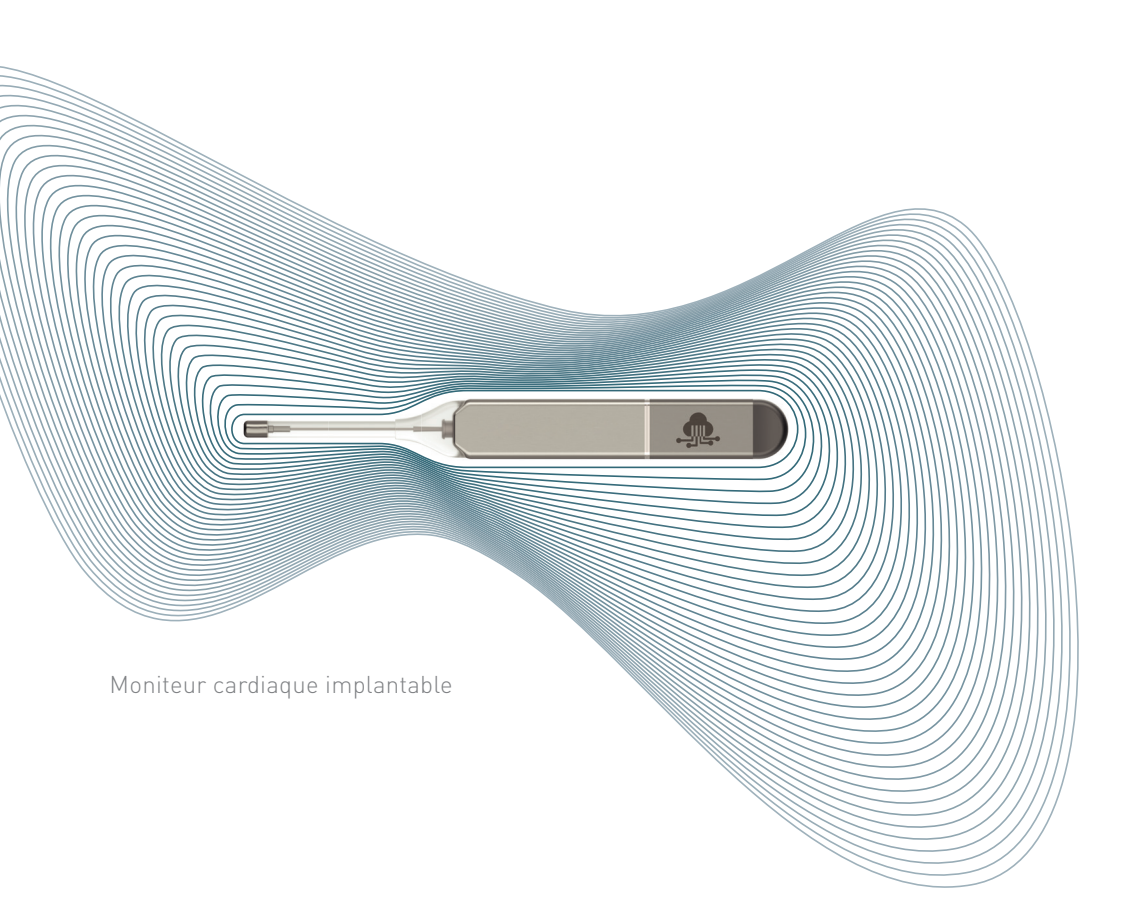

Patients à examiner Rapport Quick View Fonction de confirmation

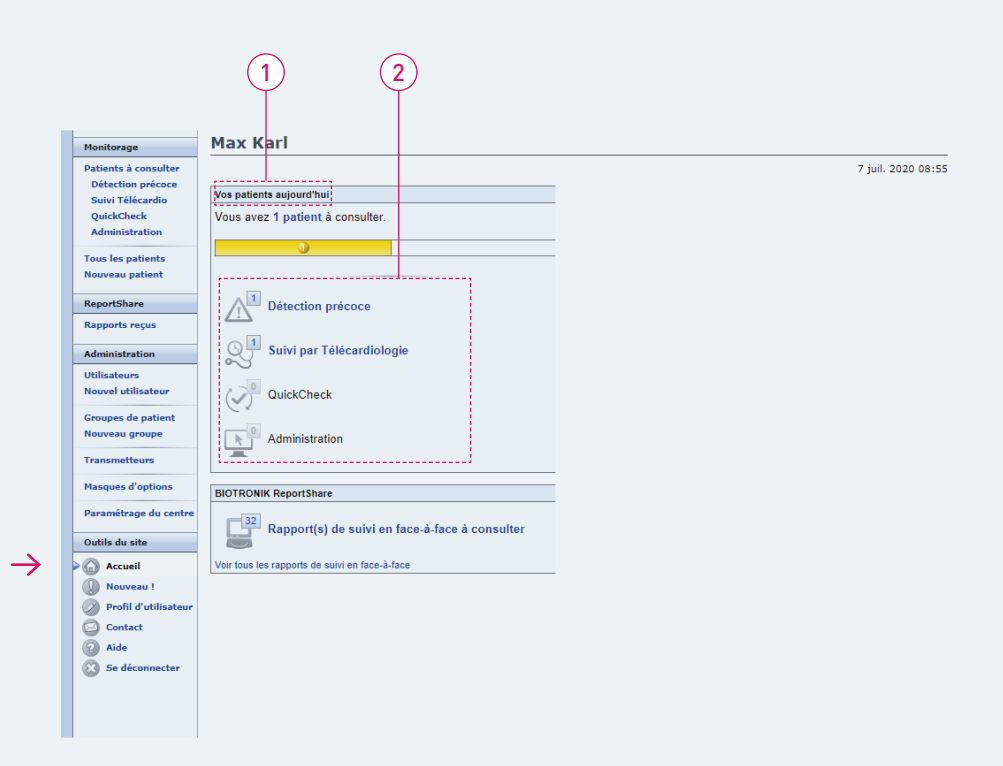

Une fois connecté au site de la Téléc@rdiologie - BIOTRONIK Home Monitoring<sup>®</sup>, le WorkflowAssist améliore votre efficacité en facilitant le triage des patients.

- 1 La section « Vos patients aujourd'hui » vous informe de l'état général de vos patients.
- 2 Cliquez sur des catégories spécifiques pour examiner et confirmer les événements de vos patients :
- Le lien « Détection précoce » affiche uniquement les patients qui possèdent au moins un nouvel événement cliniquement pertinent et lié à la prothèse, comme une fibrillation ventriculaire (FV) ou une tachycardie ventriculaire (TV) détectée.
- Le lien « Suivi par Téléc@rdiologie » affiche uniquement les patients pour lesquels a été programmé un contrôle à distance planifié. L'utilisateur peut alors analyser toutes les données nécessaires à un contrôle à distance ainsi qu'un EGM périodique récent.
- Le lien « Administration » affiche uniquement les patients qui ont reçu au moins un nouvel événement administratif (par ex., premier message reçu, aucun message reçu).

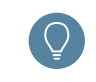

Si vous recevez une notification par e-mail indiquant qu'un résultat a été détecté pour un certain patient, vous pouvez utiliser les liens dans l'e-mail pour vous connecter rapidement.

| Monitorage            | . acient  | is a consulte         |                    |                        |                        |                             |
|-----------------------|-----------|-----------------------|--------------------|------------------------|------------------------|-----------------------------|
| Patients à consulter  | Patiente  | 1 - 1 de 1            |                    |                        |                        |                             |
| Détection précoce     | Fatients  |                       |                    |                        |                        |                             |
| Suivi Télécardio      | Recherche | 2                     | 2                  | Afficher 10 20         | 50                     | 🖂 🔄 1 - 1 de 1 🕞            |
| QuickCheck            | ID patien | t _∧Résu              | Itat Pro           | thèse/NS Implantation  | Commentaire            |                             |
| Administration        | 0         | Prothe                | se Act             | icor 7 HF-T 1 man 2019 | Lundler about the she  | une de Cheilletien stuisle  |
| Tous les patients     | Acticon   | DetOff                | 605                | 20133 Timars 2016      | veumez observer la cha | rge de librillation atriale |
| Nouveau patient       |           |                       |                    |                        |                        | ia a 1 - 1 de 1 🕞           |
| ReportShare           | View      | Patients for review 🗸 | All patient groups | ✓ Activated monitoring | ig 🗸                   | ✓ Extended vie              |
| Rapports reçus        |           |                       |                    |                        |                        |                             |
| Administration        |           |                       |                    |                        |                        |                             |
| Utilisateurs          |           |                       |                    |                        |                        |                             |
| Nouvel utilisateur    |           |                       |                    |                        |                        |                             |
| Groupes de patient    |           |                       |                    |                        |                        |                             |
| Nouveau groupe        |           |                       |                    |                        |                        |                             |
| Transmetteurs         | (         | <b>1</b>              | 2                  | 3                      |                        | 4                           |
| Masques d'entions     |           |                       |                    | $\bigcirc$             |                        |                             |
| Masques a options     |           |                       |                    |                        |                        |                             |
| Paramétrage du centre |           |                       |                    |                        |                        |                             |
| Outils du site        |           |                       |                    |                        |                        |                             |
| Accueil               |           |                       |                    |                        |                        |                             |
| Nouveau !             |           |                       |                    |                        |                        |                             |
| Profil d'utilisateur  |           |                       |                    |                        |                        |                             |
| Contact               |           |                       |                    |                        |                        |                             |
| Aide                  |           |                       |                    |                        |                        |                             |
| Se déconnecter        |           |                       |                    |                        |                        |                             |
| W be acconnecter      |           |                       |                    |                        |                        |                             |

La liste des « Patients à consulter » affiche uniquement les patients nécessitant une attention pour :

- La détection précoce
- Le suivi par Télec@rdiologie
- L'administration

## Le code couleur ou le statut vous aide à différentier les priorités cliniques.

- 1 Identification du patient
- 2 Résultat principal
- **3** Prothèse et date d'implantation
- 4 Commentaires précédents ajoutés par un utilisateur

Cliquez sur l'**ID patient** pour afficher le dossier du patient avec ses événements en cours.

| Patients à consulter<br>Détection précoce                               | () State           | ut le 7 juil. 2  | 020 06:44                                                                       |                                                                                                    |                                                              |            | Actico   | r 7 HF-T / NS: 60520133                                                   |
|-------------------------------------------------------------------------|--------------------|------------------|---------------------------------------------------------------------------------|----------------------------------------------------------------------------------------------------|--------------------------------------------------------------|------------|----------|---------------------------------------------------------------------------|
| Suivi Télécardio<br>QuickCheck<br>Administration                        | Statut     Résumé  | Réglages         | ) Enregistrements                                                               | Historique Profil                                                                                     | du patient Options                                           | Param, phy | rsiol.   | QuickChee                                                                 |
| Tous les patients<br>Nouveau patient                                    | Résu               | mé               | EGM de suivi Té                                                                 | lécardio calendaire reci                                                                              | çu<br>le 28 févr. 2019                                       | (C         | Nouveau. | ✓ Confirmation                                                            |
| ReportShare<br>Rapports recus                                           |                    |                  | 17:41:05                                                                        | niesions QuickChack                                                                                   |                                                              |            | Nouveau  | 1.0.0                                                                     |
| Administration                                                          |                    |                  | 9 transmissions 0<br>12:00:09 et 3 juin                                         | 2020 13:31:33                                                                                         | e 1 mars 2019                                                | 0          | Nouveau. | ✓ Confirmation                                                            |
| Utilisateurs<br>Nouvel utilisateur                                      | 1 Prot             | lèse             | Thérapies du DA<br>Aucun thérapie d<br>2018 12:23:38                            | I désactivées<br>sponible au moins dep                                                                | uis le 5 sept.                                               |            | Nouveau. | ✓ Confirmation                                                            |
| Groupes de patient<br>Nouveau groupe                                    |                    |                  | Message déclen<br>14 message(s) de<br>depuis le 15 mai<br>2019 17:53:07         | ché par le programm<br>clenché(s) par program<br>2019 14:29:44 - Dernie                               | ateur reçu<br>nmateur reçu(s)<br>r reçu le 20 mai            |            | Nouveau. | ✓ Confirmation                                                            |
| Transmetteurs<br>Masques d'options                                      | 1 Admi             | inistratif       | Premier messag<br>2019 17:41:05<br>134 autre(s) mes                             | e depuis l'activation,<br>sage(s) recu(s) depuis                                                      | leçu le 28 févr.                                             |            | Nouveau. | ✓ Confirmation                                                            |
| Paramétrage du centre<br>Outils du site<br>Accueil<br>Nouveau !         |                    |                  | La configuration<br>depuis 26 juil. 20<br>Si aucune mesur<br>ne se feront pas a | de la fonction Remo<br>118-n'a pas pu être ac<br>e n'est prise, les suivis<br>aux dates plannifiées.  | e Scheduling<br>tivée.<br>par Télécardio                     |            |          | Réessayer l'activation<br>Editer la configuration<br>Annuler l'activation |
| <ul> <li>Profil d'utilisateur</li> <li>Contact</li> <li>Aide</li> </ul> |                    |                  | Le suivi Télécan<br>La transmission d<br>pas encore arrivé<br>de transmission T | dio du patient est pré<br>e l'EGM pour un suivi<br>e. L'heure d'arrivée dé<br>élécardio de la prothès | u le 7 juil. 2020<br>élécardio n'est<br>end de l'heure<br>e. |            | Nouveau. | ✓ Confirmation                                                            |
| Se déconnecter                                                          | Rema               | arque            | Aucune thérapie                                                                 | active - Suivi recomma                                                                                | ldé                                                          |            |          |                                                                           |
|                                                                         | → Remote           | Scheduling       |                                                                                 |                                                                                                    |                                                              |            |          |                                                                           |
|                                                                         | → Quick V          | liew             |                                                                                 |                                                                                                    |                                                              |            |          |                                                                           |
|                                                                         | Comme     Historic | ntaire de statut |                                                                                 |                                                                                                    |                                                              |            |          |                                                                           |
|                                                                         |                    |                  |                                                                                 |                                                                                                    |                                                              |            |          | PDF C Export                                                              |

(1

#### Examen d'un patient

En cliquant sur le code d'identification d'un patient, vous pouvez consulter le résumé de son état clinique.

- 1 Statut du patient
- 2 En cliquant sur « Quick View », vous pouvez consulter un résumé complet des informations cliniquement pertinentes sur une seule page.
- 3 Type d'événement avec un lien vers les détails de l'événement
- 4 Résumé de l'événement
- **5** Racourci pour afficher les détails des enregistrements (type d'épisode\* et IEGM éventuellement transmis)

#### Patients à examiner

| Monitorage                                                                                 | ACL  |                       | 33 (E) Retour à l'aperçu                                                                                                    | Patient         | 5 / 6 (filtré) 🕕 | 🕽 🜍 🕗 PDF 💭 Exp        |
|--------------------------------------------------------------------------------------------|------|-----------------------|----------------------------------------------------------------------------------------------------|-----------------|------------------|------------------------|
| Patients à consulter     Détection précore                                                 | 6    | Charles 10 mars 1     | 020 15-50                                                                                                    |                 | Actico           | 7 HF-T / NS: 60520133  |
| Suivi Télécardio                                                                           |      | Statut le 19 nov. 2   | 020 15:58                                                                                                    |                 | Imp              | lantation: 1 mars 2018 |
| QuickCheck<br>Administration                                                               | e s  | statut 🕐 Réglages 🥥   | Enregistrements Historique Profil du patient Options                                                                                                    | Dorom phys      | ial   O Manita   | Quicke                 |
| Tous les patients                                                                          | e Ke | G Problese   0 3      | onde   O brauy/CKT   O Aryunnie au.   O Aryunnie veni.   O                                                                                                    | j Farani, priys | IOI.   () MOTILE |                        |
| Nouveau patient                                                                            | 1    | Résumé                | Plusieurs EGM de suivi Télécardio calendaire reçus<br>2 EGM de suivi Télécardio calendaire reçus entre le 28<br>févr. 2019 17:41:05 et le 26 août 2020 17:07:24                 | 1-1- (Ŭ         | Nouveau.         | √ Confirmation         |
| Rapports reçus                                                                             |      |                       | Plusieurs transmissions QuickCheck reçues                                                                                                    | 🕚               | Nouveau.         | ✓ Confirmation         |
| Administration                                                                             |      |                       | 12:00:09 et 28 août 2020 17:07:16                                                                                                    |                 |                  |                        |
| Utilisateurs<br>Nouvel utilisateur                                                         | 1    | Prothèse              | Thérapies du DAI désactivées<br>Aucun thérapie disponible au moins depuis le 5 sept.<br>2018 12:23:38                                                                           |                 | Nouveau.         | ✓ Confirmation         |
| Groupes de patient<br>Nouveau groupe                                                       |      |                       | Message déclenché par le programmateur reçu<br>14 message(s) déclenché(s) par programmateur reçu(s)<br>depuis le 15 mai 2019 14:29:44 - Dernier reçu le 20 mai<br>2019 17:53:07 |                 | Nouveau.         | ✓ Confirmation         |
| Transmetteurs<br>Masques d'options                                                         | 1    | Administratif         | Premier message depuis l'activation, reçu le 28 févr.<br>2019 17:41:05<br>220 autre(s) message(s) reçu(s) depuis                                                                |                 | Nouveau.         | ✓ Confirmation         |
| Paramétrage du centre<br>Outils du site                                                    |      |                       | La configuration de la fonction Remote Scheduling<br>depuis 26 juil. 2018-n'a pas pu être activée.<br>Si aucune mesure n'est prise. les suivis par Télécardio                   |                 |                  | Réessayer l'activati   |
| Accueil                                                                                    |      |                       | ne se feront pas aux dates plannifiées.                                                                                                    |                 |                  | Editer la configurati  |
| <ul> <li>Nouveau !</li> <li>Profil d'utilisateur</li> <li>Contact</li> <li>Aide</li> </ul> |      |                       | Le suivi Télécardio du patient est prévu le 14 nov.<br>2020<br>La encore arrivée. L'heure d'arrivée dépend de l'heure<br>de transmission Télécardio de la porbhée.              |                 | Nouveau.         | ✓ Confirmatio          |
| Se déconnecter                                                                             |      | Remarque              | Aucune thérapie active - Suivi recommandé                                                                                                    |                 |                  |                        |
|                                                                                            | ► F  | Remote Scheduling     |                                                                                                    |                 |                  |                        |
|                                                                                            | • 0  | Quick View            |                                                                                                    |                 |                  |                        |
|                                                                                            | • 0  | Commentaire de statut |                                                                                                    |                 |                  |                        |
|                                                                                            |      |                       |                                                                                                    |                 |                  |                        |
|                                                                                            |      |                       |                                                                                                    |                 | 1                | ijouter le commentaire |
|                                                                                            | • •  | listorique            |                                                                                                    |                 |                  | PDF DE Exp             |
|                                                                                            |      |                       |                                                                                                    |                 |                  |                        |

#### Examen d'un patient

#### Le résumé du statut vous donne la possibilité de :

- 1 Consulter le statut du patient.
- **2** Consulter l'historique des événements du patient des 90 derniers jours.
- **3** Ajouter des commentaires spécifiques sur les événements nouvellement reçus.
- 4 Effectuer une exportation vers le système DMI (dossier médical informatisé). L'export DMI doit être configuré par l'administrateur dans le paramétrage du centre.
- **5** Pour examiner le patient suivant, cliquez sur la flèche en haut à droite.

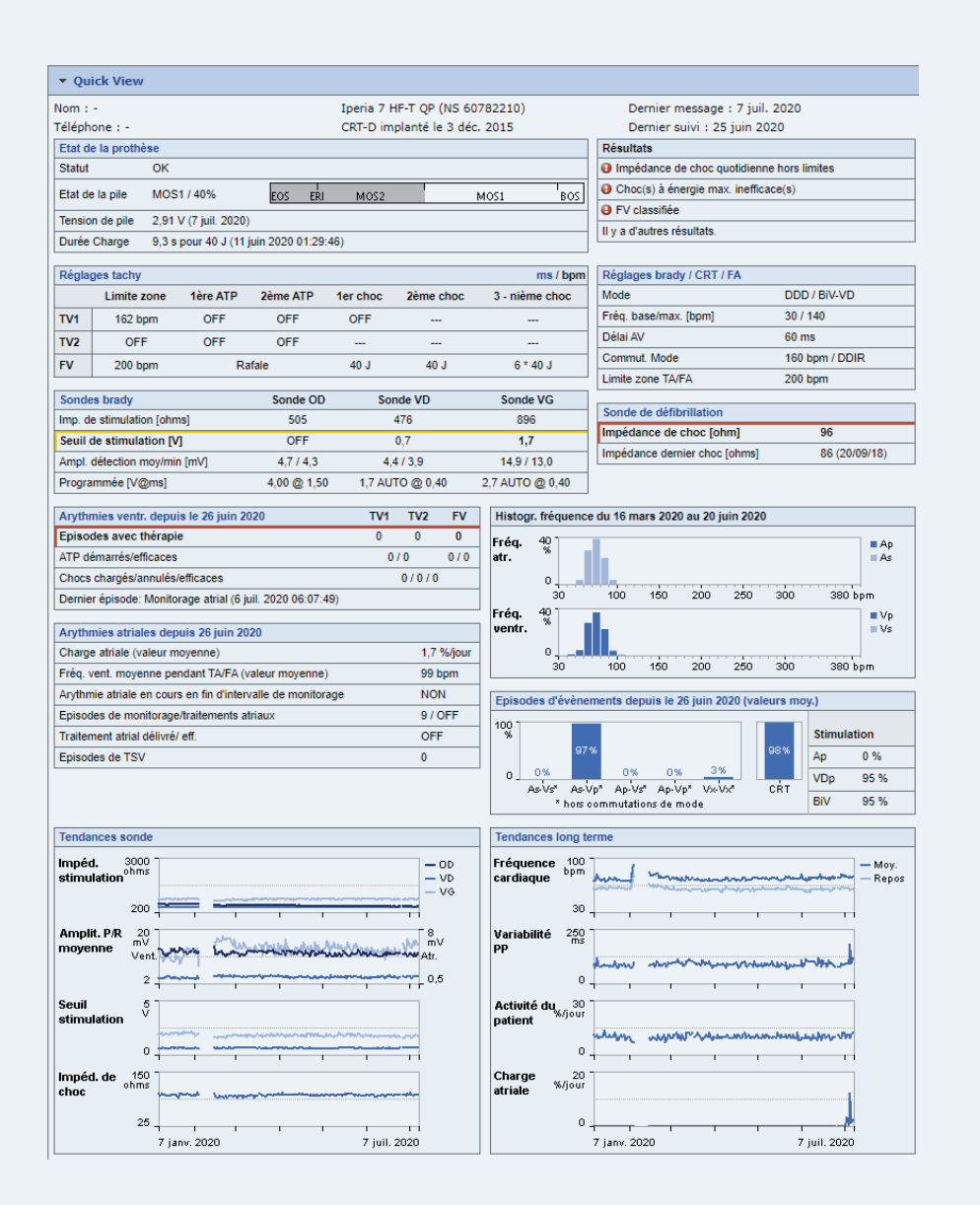

Le Quick View fournit un examen rapide et facile de toutes les données pertinentes du patient et de la prothèse en un coup d'œil.

- État de la prothèse
- Résultats
- Réglages tachy
- Réglages brady/CRT/FA
- Sondes de bradycardie
- Sonde de défibrillation
- Arythmies ventriculaires
- Histogramme de fréquence
- Arythmies atriales
- Épisodes d'événements
- Tendances des sondes
- Tendances à long terme

| Détection précoce                       |      | Statut le 19 nov    | . 2020 15:58                                                                                                    |                    | Acticor 7 HF-T / NS: 60520133<br>Implantation: 1 mars 2018 |
|-----------------------------------------|------|---------------------|----------------------------------------------------------------------------------------------------|--------------------|------------------------------------------------------------|
| Suivi Télécardio<br>OuickCheck          | 0.5  | statut Réglages     | O Enregistrements Historique Profil du patient Options                                                                                                    |                    | QuickCheck                                                 |
| Administration                          |      | e Desthies          |                                                                                                    |                    | Marilana IC                                                |
| ous les patients                        | e Re | sume eromese        | Sonde   Drady/CRT   D Arytinnie att.   D Arytinnie vent.   D Pa                                                                                                    | aram, physici, † ( | Moniteuric                                                 |
| ouveau patient                          |      | Résumé              | Plusieurs EGM de suivi Télécardio calendaire reçus                                                                                                    | Nouve              | eau. 🗸 Confirmation                                        |
| eportShare                              |      |                     | févr. 2019 17:41:05 et le 26 août 2020 17:07:24                                                                                                    |                    |                                                            |
| apports reçus                           |      |                     | Plusieurs transmissions QuickCheck reçues<br>13 transmissions QuickCheck reçues entre 1 mars 2019<br>12:00:09 et 28 août 2020 17:07:16                                                                                        | Nouve              | eau. 🗸 Confirmation                                        |
| tilisateurs<br>ouvel utilisateur        | 1    | Prothèse            | Thérapies du DAI désactivées<br>Aucun thérapie disponible au moins depuis le 5 sept.<br>2018 12-23-38                                                                                                    | Nouve              | eau. 🗸 Confirmation                                        |
| roupes de patient<br>ouveau groupe      |      |                     | Message déclenché par le programmateur reçu<br>14 message(s) déclenché(s) par programmateur reçu(s)<br>depuis le 15 mai 2019 14:29:44 - Dernier reçu le 20 mai<br>2019 17:53:07                                               | Nouve              | eau. 🗸 Confirmation                                        |
| asques d'options                        | 1    | Administratif       | Premier message depuis l'activation, reçu le 28 févr.<br>2019 17:41:05<br>220 autre(s) message(s) reçu(s) depuis                                                                                                    | Nouve              | eau. 🗸 Confirmation                                        |
| aramétrage du centre<br>utils du site   | •    |                     | La configuration de la fonction Remote Scheduling<br>depuis 26 juil. 2018-n'a pas pu être activée.<br>Si aurune mesure n'est nrise. Les suivis nar Télérardio                                                                 |                    | Réessayer l'activation                                     |
| Accueil                                 |      |                     | ne se feront pas aux dates plannifiées.                                                                                                    |                    | Editer la configuration                                    |
| Nouveau !                               |      |                     |                                                                                                    |                    | Annuler l'activation                                       |
| Profil d'utilisateur<br>Contact<br>Aide |      |                     | Le suivi Télécardio du patient est prévu le 14 nov.<br>2020<br>La transmission de l'EGM pour un suivi Télécardio n'est<br>pas encore arrivée. L'heure d'arrivée dépend de l'heure<br>de transmision Télécardio de la prohése. | Nouve              | eau. 🗸 Confirmation                                        |
| Se déconnecter                          |      | Remarque            | Aucune thérapie active - Suivi recommandé                                                                                                    |                    |                                                            |
|                                         |      | Remote Scheduling   |                                                                                                    |                    |                                                            |
|                                         | • 0  | Juick View          |                                                                                                    |                    |                                                            |
|                                         | • 0  | Commentaire de stat | ut                                                                                                    |                    |                                                            |
|                                         |      |                     |                                                                                                    |                    |                                                            |
|                                         |      |                     |                                                                                                    |                    | Ajouter le commentaire                                     |
|                                         | •    | listorique          |                                                                                                    |                    |                                                            |

Lors de l'examen de l'état clinique d'un patient, vous pouvez confirmer les événements :

#### En confirmant un événement :

- Certains événements deviennent blanc immédiatement si leur condition de base n'est plus présente.
- D'autres événements peuvent rester colorés si leur condition nécessite des mesures supplémentaires pour confirmer qu'ils sont résolus. Par exemple : Un événement de mesure de seuil nécessite d'être résolu avant de devenir blanc.

Pour confirmer un événement, vous devez avoir un accès intégral au groupe correspondant du patient. Vous pouvez afficher tous les résultats confirmés dans l'historique du patient.

 Cliquer ici pour confirmer les événements. Les événements confirmés peuvent ensuite être annulés dans la journée.

## Impression et exportation

Quick View Sélection facultative Fonction d'exportation

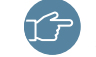

LA CONFIGURATION ET L'ACTIVATION DE LA FONCTION EXPORT DMI SONT UNIQUEMENT RÉSERVÉES AUX ADMINISTRATEURS

#### **Quick View**

| Détection précoce                    |     | Statut le 19 nov    | v. 2020 15:58                                                                                                    | Acticor              | 7 HF-T / NS: 60520133  |
|--------------------------------------|-----|---------------------|----------------------------------------------------------------------------------------------------|----------------------|------------------------|
| Suivi Télécardio<br>QuickCheck       |     | Statut 💿 Réglages   | ● Enregistrements   Historique   Profil du patient   Options                                                                                                    | Inpa                 | QuickCh                |
| Administration                       | e R | ésumé 😝 Prothèse    | Sonde   Brady/CRT   Arythmie atr.   Arythmie vent.   Param.                                                                                                    | physiol.   🔾 Moniteu | IC                     |
| Tous les patients<br>Nouveau patient |     | Résumé              | Plusieurs EGM de suivi Télécardio calendaire reçus                                                                                                    | Nouveau.             | / Confirmatio          |
| ReportShare                          | -   |                     | 2 EGM de suivi Télécardio calendaire reçus entre le <sup>2</sup> 8<br>févr. 2019 17:41:05 et le 26 août 2020 17:07:24                                                           | 0                    | v commuto              |
| Rapports reçus                       |     |                     | Plusieurs transmissions QuickCheck reçues                                                                                                    | Nouveau.             | ✓ Confirmatio          |
| Administration                       |     |                     | 12:00:09 et 28 août 2020 17:07:16                                                                                                    |                      |                        |
| Utilisateurs<br>Nouvel utilisateur   | 1   | Prothèse            | Thérapies du DAI désactivées<br>Aucun thérapie disponible au moins depuis le 5 sept.<br>2018 12:23:38                                                                           | Nouveau.             | ✓ Confirmatio          |
| Groupes de patient<br>Nouveau groupe |     |                     | Message déclenché par le programmateur reçu<br>14 message(s) déclenché(s) par programmateur reçu(s)<br>depuis le 15 mai 2019 14:29:44 - Dernier reçu le 20 mai<br>2019 17:53:07 | Nouveau.             | ✓ Confirmatio          |
| Transmetteurs                        |     |                     |                                                                                                    |                      |                        |
| Masques d'options                    |     | Administratif       | Premier message depuis l'activation, reçu le 28 fevr.<br>2019 17:41:05<br>220 autre(s) message(s) reçu(s) depuis                                                                | Nouveau.             | ✓ Confirmatio          |
| Paramétrage du centre                |     |                     | La configuration de la fonction Remote Scheduling<br>depuis 26 iuil. 2018-n'a pas pu être activée.                                                                              |                      | Réessayer l'activatio  |
| Outils du site                       |     |                     | Si aucune mesure n'est prise, les suivis par Télécardio<br>ne se feront pas aux dates plannifiées.                                                                              |                      | Editer la configuratio |
| Accueil Nouveau !                    |     |                     |                                                                                                    |                      | Annuler l'activatio    |
| Profil d'utilisateur                 |     |                     | Le suivi Télécardio du patient est prévu le 14 nov.                                                                                                    | Nouveau.             | ✓ Confirmatio          |
| Contact                              |     |                     | 2020<br>La transmission de l'EGM pour un suivi Télécardio n'est                                                                                                    |                      | V communication        |
| Aide                                 |     |                     | pas encore arrivée. L'heure d'arrivée dépend de l'heure<br>de transmission Télécardio de la prothèse.                                                                           |                      |                        |
| 🛞 Se déconnecter                     |     | Pemarque            | Aucune théranie active - Suivi recommandé                                                                                                    |                      |                        |
|                                      |     | Kemarque            |                                                                                                    |                      |                        |
|                                      | •   | Remote Scheduling   |                                                                                                    |                      |                        |
|                                      | •   | Quick View          |                                                                                                    |                      |                        |
|                                      | -   | Commentaire de stat | tut                                                                                                    |                      |                        |
|                                      |     |                     |                                                                                                    |                      |                        |
|                                      |     |                     |                                                                                                    |                      |                        |
|                                      |     |                     |                                                                                                    |                      |                        |
|                                      |     |                     |                                                                                                    | Aj                   | outer le commentaire   |
|                                      |     | Historique          |                                                                                                    |                      |                        |
|                                      |     | inscondae           |                                                                                                    |                      | PDF 🗘 Expo             |
|                                      |     |                     |                                                                                                    |                      |                        |
|                                      |     |                     |                                                                                                    |                      |                        |

### Impression et exportation

Pour chaque patient, vous pouvez imprimer une sélection de rapports de synthèse ou les sauvegarder sous format PDF.

- 1 En cliquant sur « Quick View », vous pouvez afficher, sauvegarder et imprimer un rapport de synthèse du patient.
- 2 Cliquer sur « PDF » pour sélectionner et imprimer la fiche d'information patient souhaitée.

11

| Cocher la case correspondante si vous désirez que les données soient ajoutées au rapport PDF généré.<br>affichant des informations rouges ou jaunes sont déjà cochées. | Les cases des on | glets    |
|----------------------------------------------------------------------------------------------------|------------------|----------|
| Statut                                                                                                    |                  |          |
| Quick View                                                                                                    |                  |          |
| ✓ Résultats                                                                                                    |                  |          |
| Prothèse                                                                                                    |                  |          |
| Sonde                                                                                                    |                  |          |
| Brady/CRT                                                                                                    |                  | — — (1   |
| Arythmie atr.                                                                                                    |                  |          |
| Arythmie vent.                                                                                                    |                  |          |
| Param. physiol.                                                                                                    |                  |          |
| Moniteur IC                                                                                                    |                  |          |
| ☑ Réglages                                                                                                    |                  |          |
| Aperçu                                                                                                    |                  |          |
| Sonde                                                                                                    |                  |          |
| Brady/CRT                                                                                                    |                  |          |
| Arythmie atr.                                                                                                    |                  |          |
| Arythmie vent.                                                                                                    |                  |          |
| Télétransmission                                                                                                    |                  |          |
| Enregistrements                                                                                                    |                  |          |
| ✓ Liste d'épisodes                                                                                                    |                  |          |
| Patient                                                                                                    |                  |          |
| Données patient                                                                                                    |                  |          |
| Informations sonde                                                                                                    |                  |          |
| Historique     Imprimer les 20 dernières entrées seulement     Imprimer toutes les entrées (fichier PDF éventuellement important)                                      |                  |          |
| Options                                                                                                    |                  |          |
| Données patient sans nom ni date de naissance                                                                                                    |                  |          |
| Sélectionner tous                                                                                                    | éer un PDF       | < Retour |
|                                                                                                    |                  |          |

(2)

#### 11

## Impression et exportation

Sélectionnez toutes les catégories supplémentaires à imprimer ou à sauvegarder. Les catégories d'événement rouge ou jaune en cours sont automatiquement sélectionnées.

- 1 Par exemple, sélectionner Quick View et Moniteur IC pour afficher directement un rapport de synthèse d'un patient.
- 2 Cliquer ici pour créer un PDF.

#### **Rapport Quick View**

#### Quick View - 7 juil. 2020

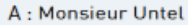

Programmée [Vißms]

Nom : -DdN : -ID patient : Val-60782210 Téléphone :

Iperia 7 HF-T QP (NS 60782210) CRT-D implanté le 3 déc. 2015

ßÒ

excellence for life Dernier message : 7 juil. 2020 Dernier suivi : 25 juin 2020

BIOTRONIK

| Etato                                | de la prothèse   |               |                   |                                          |           |                  | Résultats                       |                |
|--------------------------------------|------------------|---------------|-------------------|------------------------------------------|-----------|------------------|---------------------------------|----------------|
| Statu                                | t                | ОК            |                   |                                          |           |                  | Impédance de choc quotidienne h | ors limites    |
| Etat d                               | de la pile       | M0S1/40%      | EOS ER            | sos Choc(s) à énergie max. inefficace(s) |           |                  |                                 |                |
| Tensi                                | ion de pile      | 2,91 V (7 jui | 1. 2020)          |                                          |           |                  | FV classifiée                   |                |
| Duré                                 | e Charge         | 9,3 s pour 4  | 0 J (11 juin 2020 | 01:29:46]                                |           |                  | Il y a d'autres résultats.      |                |
| Régla                                | ages tachy       |               |                   |                                          |           |                  | Réglages brady / CRT / FA       |                |
|                                      | Limite zone      | 1ère ATP      | 2ème ATP          | 1er choc                                 | 2ème choo | : 3 - nième choc | Mode                            | DDD / BiV-VD   |
| TV1                                  | 162 bpm          | OFF           | OFF               | OFF                                      |           |                  | Fréq. base/max. [bpm]           | 30 / 140       |
| TV2                                  | OFF              | OFF           | OFF               |                                          |           |                  | Délai AV                        | 60 ms          |
| FV                                   | 200 bpm          | Ra            | ifale             | 40 J                                     | 40 J      | 6*40 J           | Commut. Mode                    | 160 bpm / DDIR |
|                                      |                  |               |                   | _                                        | · · · · · |                  | Limite zone TA/FA               | 200 bpm        |
| Sond                                 | es brady         |               | Sonde OD          | Son                                      | de VD     | Sonde VG         |                                 |                |
| Imp. (                               | de stimulation ( | ohms]         | 505               | 4                                        | 76        | 896              | Sonde de défibrillation         |                |
| Seuil                                | de stimulation   | [V]           | OFF               | 0                                        | .7        | 1,7              | Impédance de choc (ohm)         | 96             |
| Ampl détection mov/min ImVI 47/43 44 |                  |               |                   | 4.4                                      | /3.9      | 14.9 / 13.0      | Impédance dernier choc (ohms)   | 86 (20/09/18)  |

4,00 @ 1,50 1,7 AUTO @ 0,40 2,7 AUTO @ 0,40

| Arythmies ventr. depuis le 26 juin 2020       | TV1          | TV2   | 2 FV                                 | Histogr. fréquence du 16 mars 2020 au 20 juin 2020          |
|-----------------------------------------------|--------------|-------|--------------------------------------|-------------------------------------------------------------|
| Episodes avec thérapie                        | 0            | 0     | 0                                    | Friq. 4                                                     |
| ATP démarrés/efficaces                        | 0/           | 0     |                                      |                                                             |
| Chocs chargés/annulés/efficaces               |              | 0/0/0 | in the tile and the anti-            |                                                             |
| Dernier épisode: Monitorage atrial (6 juil. 2 | 020 06:07:49 | 1     | Weatr.                               |                                                             |
| Arythmies atriales depuis 26 juin 2020        |              |       |                                      | 30 100 110 200 200 300 300 kpm                              |
| Charge atriale (valeur moyenne)               |              | 1,    | 7 %/jour                             | Episodes d'évènements depuis le 26 juin 2020 (valeurs moy.) |
| Fréq. vent. moyenne pendant TA/FA (valeu      | r moyenne)   | 99    | Stimulation                          |                                                             |
| Arythmie atriale en cours en fin d'intervall  | e de monitor | age N | DN                                   | *** Ap 0%                                                   |
| Episodes de monitorage/traitements atriau     | х            | 9/    | 4 0x 0x 0x 0x 75 VDp 95%             |                                                             |
| Traitement atrial délivré/ eff.               |              | OF    | * hars commutations do mode B/V 95 % |                                                             |
| Episodes de TSV                               |              | 0     |                                      | ]                                                           |
| Tendances sonde                               |              |       |                                      | Tendances long terme                                        |

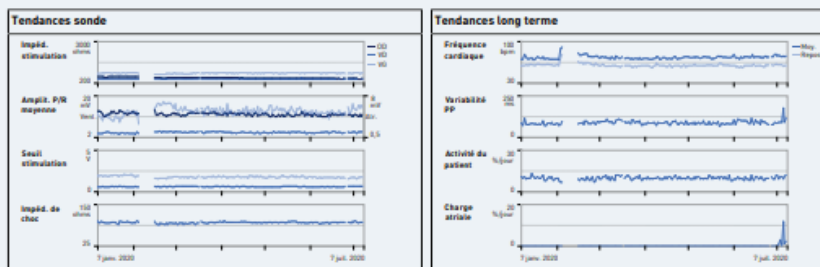

#### Rapport d'état de synthèse d'une page

#### Rapport d'état - 7 juil. 2020 A : Monsieur Untel

BO BIOTRONIK excellence for life

| Nom : - DdN : -                    | lperia 7 HF-T QP (NS 60782210)      | Dernier message : 7 juil. 2020 |
|------------------------------------|-------------------------------------|--------------------------------|
| ID patient : Val-60782210 Téléphor | e : - CRT-D implanté le 3 déc. 2015 | Dernier suivi : 25 juin 2020   |

#### Statut - Moniteur IC:

7 janv. 2020

27 janv.

24 févr.

23 mars

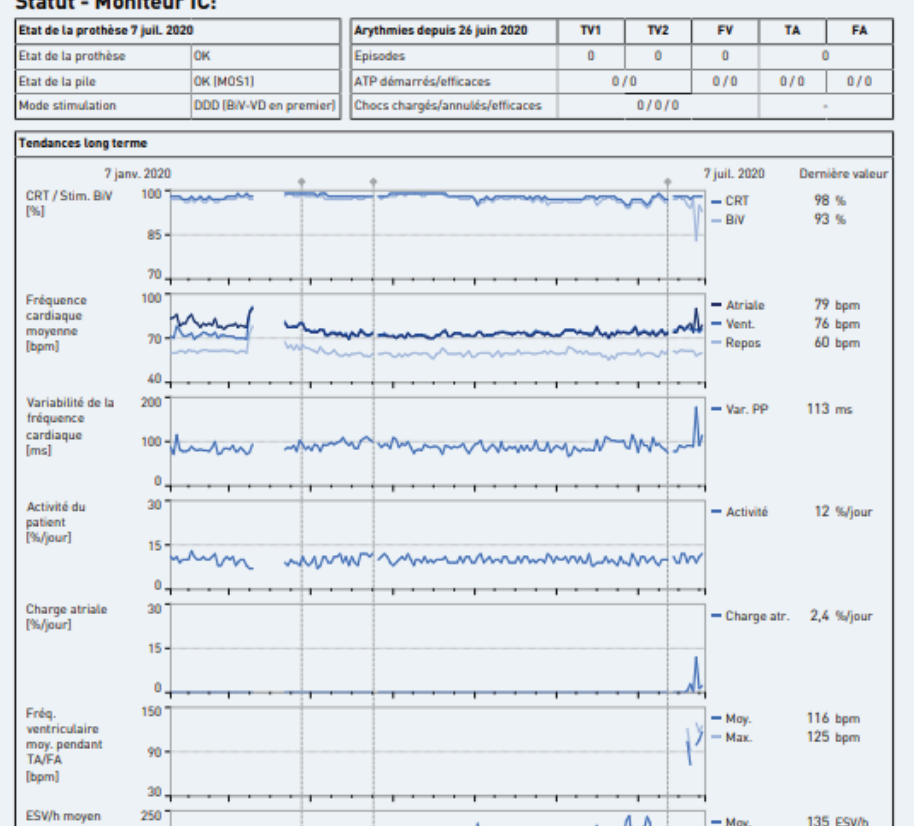

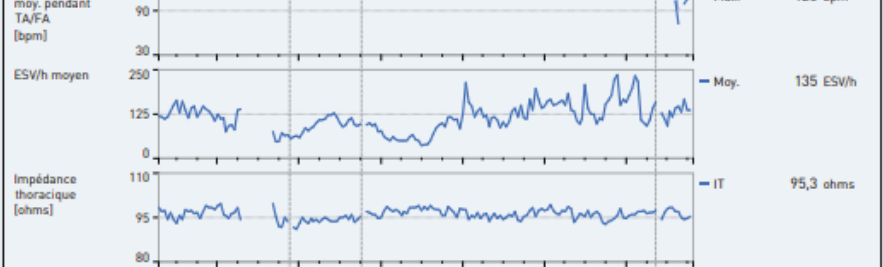

20 avr.

18 mai

15 juin

7 juil. 2020

+Suivi

#### Fonction d'exportation

| Monitorage                                | Parar      | nétrage du ce            | entre                                                                                                    |                                                      |
|-------------------------------------------|------------|--------------------------|----------------------------------------------------------------------------------------------------|------------------------------------------------------|
| Patients à consulter<br>Détection précoce | Export     | t des données DMI        | aramétrage ReportShare                                                                                                    |                                                      |
| Suivi Télécardio                          | Paramétr   | age fichier XML          |                                                                                                    |                                                      |
| QuickCheck                                | Format X   | ML                       | IEEE 11073-10103                                                                                                    |                                                      |
| Administration                            | Paramétr   | age du fichier PDF       |                                                                                                    |                                                      |
| Tous les patients<br>Nouveau patient      | Inclure P  | DF                       |                                                                                                    |                                                      |
|                                           | Unite d'in | tervalle sounaitee       | ms ppm (pour export. autom. seulement)                                                                                                    |                                                      |
| ReportShare                               | Paramètr   | es de l'export de donnée | 8                                                                                                    |                                                      |
| Rapports reçus                            | Exportati  | on automatique           | Activer   Desactiver                                                                                                    |                                                      |
| Administration                            | date de n  | aissance                 | Activer   Désactiver                                                                                                    |                                                      |
| Utilisateurs                              |            |                          | ✓ Appliquer Rese                                                                                                    | t v Annuler                                          |
| Nouvel utilisateur                        |            |                          |                                                                                                    |                                                      |
| Groupes de patient<br>Nouveau groupe      |            |                          |                                                                                                    |                                                      |
| Transmetteurs                             |            |                          |                                                                                                    |                                                      |
| Martin Martine                            |            |                          |                                                                                                    |                                                      |
| Masques d'options                         |            |                          |                                                                                                    |                                                      |
| Paramétrage du centre                     |            |                          |                                                                                                    |                                                      |
| Monitorage                                | Act        | icor7HFTQP               | _133  Retour à l'apercu 💿 🔾 Patient 5 / 6 (filtré)                                                                                                    | D D PDF C Exporter                                   |
| Patients à consulter                      |            |                          |                                                                                                    |                                                      |
| Détection précoce                         |            | Statut le 19 nov         | r. 2020 15:58 Actic                                                                                                    | pr 7 HF-T / NS: 60520133<br>Iplantation: 1 mars 2018 |
| QuickCheck                                |            | Statut O Réglages        | O Enregistrements Historique Profil du patient Options                                                                                                    | QuickCheck                                           |
| Administration                            | - OR       | ésumé 😝 Prothèse         | Sonde   Brady/CRT   Arythmie atr.   Arythmie vent.   Param. physiol.   Monit                                                                                     | eur IC                                               |
| Tous les patients<br>Nouveau patient      |            |                          |                                                                                                    |                                                      |
| ReportShare                               | - 🎱        | Resume                   | Plusieurs EGM de suivi Télécardio calendaire reçus<br>2 EGM de suivi Télécardio calendaire reçus entre le 28<br>févr. 2019 17:41:05 et le 28 août 2020 17:07:24  | ✓ Confirmation                                       |
| Rapports reçus                            |            |                          | Plusieurs transmissions QuickCheck reçues                                                                                                    | ✓ Confirmation                                       |
| Administration                            |            |                          | 13 transmissions QuickCheck recues entre 1 mars 2019                                                                                                    | V commission                                         |
| Utilicateurs                              | 6          | Prothèse                 | Thérapies du DAI désactivées Nouveau.                                                                                                    | Confirmation                                         |
| Nouvel utilisateur                        |            |                          | Aucun thérapie disponible au moins depuis le 5 sept.<br>2018 12:23:38                                                                                            | V Commadon                                           |
| Groupes de patient                        |            |                          | Message déclenché par le programmateur reçu Nouveau.                                                                                                    | ✓ Confirmation                                       |
| Nouveau groupe                            |            |                          | 14 message(s) déclenché(s) par programmateur reçu(s)<br>depuis le 15 mai 2019 14:29:44 - Dernier reçu le 20 mai                                                  |                                                      |
| Transmetteurs                             |            |                          | 2019 17:53:07                                                                                                    |                                                      |
| Masques d'options                         |            | Administratif            | Premier message depuis l'activation, reçu le 28 fevr. Nouveau.<br>2019 17:41:05<br>220 autre(s) message(s) reçu(s) depuis                                        | ✓ Confirmation                                       |
| Paramétrage du centre                     | 2          |                          | La configuration de la fonction Remote Scheduling                                                                                                    | Réessayer l'activation                               |
| Outils du site                            |            |                          | Si aucune mesure n'est prise, les suivis par Télécardio                                                                                                    |                                                      |
| Accueil                                   |            |                          | ne se feront pas aux dates plannifiées.                                                                                                    | Editer la configuration                              |
| Nouveau !                                 |            |                          |                                                                                                    | Annuler l'activation                                 |
| Profil d'utilisateur                      |            |                          |                                                                                                    |                                                      |
|                                           |            |                          | Le suivi l'elecardio du patient est prevu le 14 nov. Nouveau.<br>2020                                                                                            | ✓ Confirmation                                       |
| Aide                                      |            |                          | La transmission de l'EGM pour un suivi Télécardio n'est<br>pas encore arrivée. L'heure d'arrivée dépend de l'heure<br>de transmission Télécardio de la prothèse. |                                                      |
| Se déconnecter                            |            | Remarque                 | Aucune thérapie active - Suivi recommandé                                                                                                    |                                                      |
|                                           | •          | Remote Scheduling        |                                                                                                    |                                                      |
|                                           | •          | Quick View               |                                                                                                    |                                                      |
|                                           | -          | Commentaire de stat      | ut                                                                                                    |                                                      |
|                                           |            |                          |                                                                                                    |                                                      |
|                                           |            |                          |                                                                                                    |                                                      |
|                                           |            |                          |                                                                                                    | Ajouter le commentaire                               |
|                                           |            | Historique               |                                                                                                    |                                                      |
|                                           |            |                          |                                                                                                    | OF Exporter                                          |

(2)

#### Impression et exportation

Via l'export DMI, les données peuvent être intégrées dans des systèmes logiciels (par exemple, Paceart®) ou directement dans le système DMI de votre centre.<sup>1</sup>

- 1 Configurer et activer l'export DMI dans l'onglet « Paramétrage du centre ».
- 2 Les utilisateurs ont la possibilité de lancer manuellement l'exportation des données d'un seul patient vers le système DMI du centre.

1 Contactez votre représentant BIOTRONIK local pour en savoir plus sur l'export DMI.

LA CONFIGURATION ET L'ACTIVATION DE LA FONCTION EXPORT DMI SONT UNIQUEMENT RÉSERVÉES AUX ADMINISTRATEURS

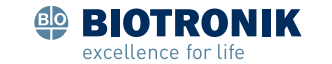

## **From Vision to Impact.** That's Excellence for Life.

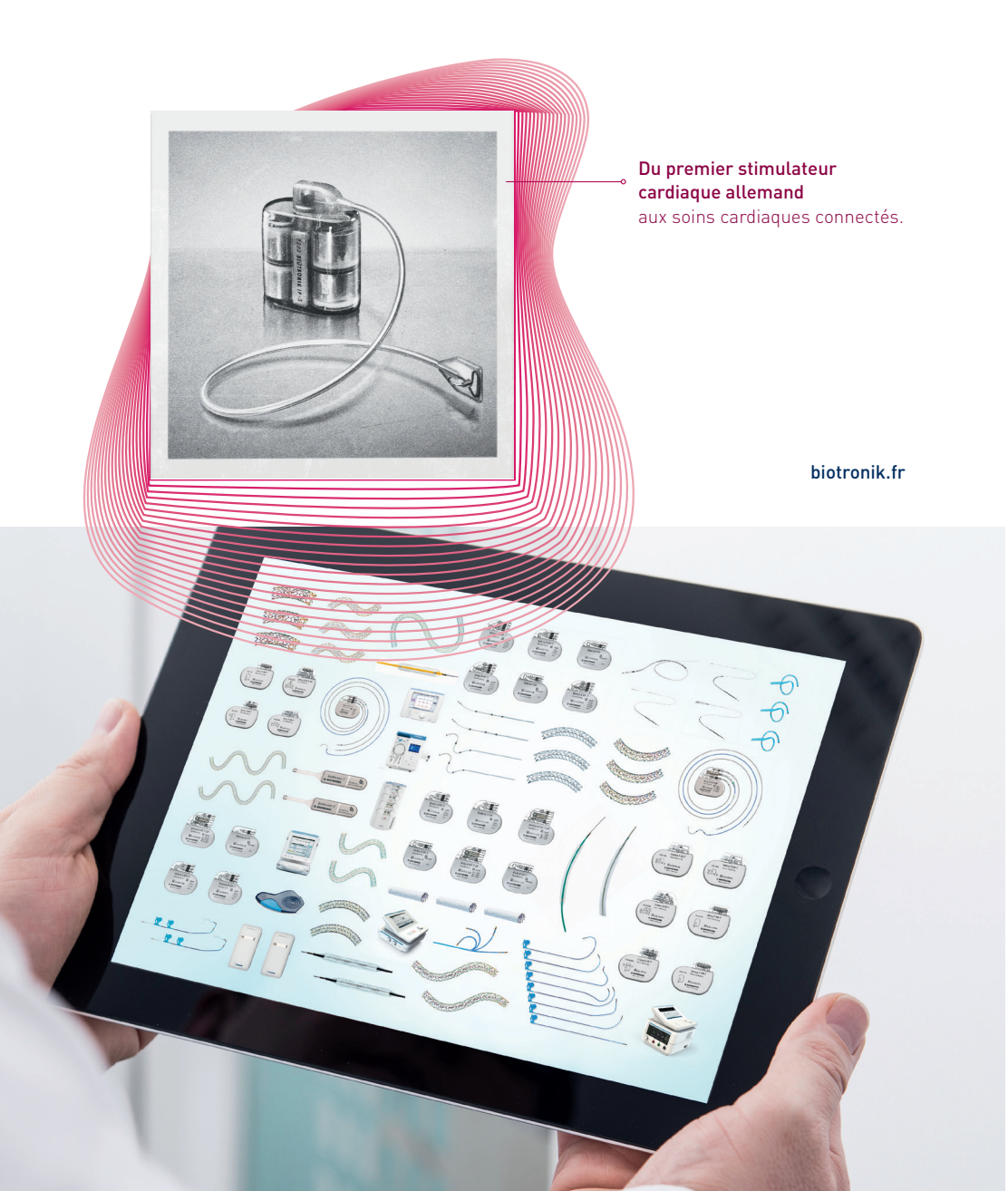

#### La Téléc@rdiologie -BIOTRONIK Home Monitoring® Guide étape par étape

Pour obtenir une explication plus détaillée, cliquez sur la fonction d'aide en ligne. Pour cela cliquez sur « Aide » dans le champ « Outils du site ». Vous y trouverez des informations sur toutes les fonctionnalités du site de la Téléc@rdiologie.

Si vous souhaitez envoyer un e-mail au service client du Centre de Service Home Monitoring, cliquez sur « Contact ». Notre adresse e-mail est <u>telecardiologie@biotronik.com</u>.

© BIOTRONIK SE & Co. KG Tous droits réservés. Les spécifications sont sujettes à modification, révision et amélioration. BIOTRONIK SE & Co. KG Woermannkehre 1 12359 Berlin · Germany Tél. +49 (0) 30 68905-0 Fax +49 (0) 30 6852804 sales@biotronik.com www.biotronik.fr

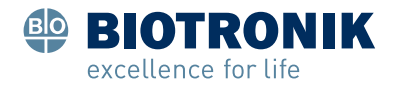